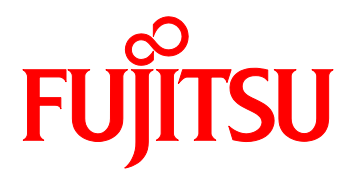

# PRIMEQUEST 2000 Series QLogic Fibre Channel Card SAN Boot Configuration Manual

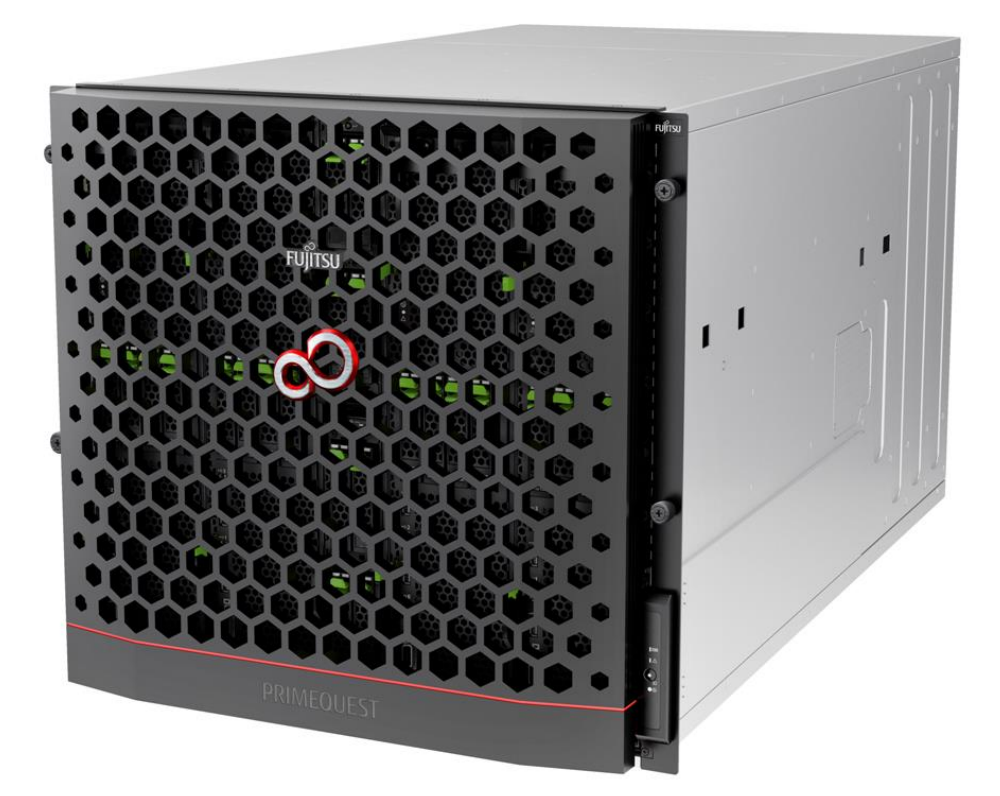

#### Introduction

This document describes on configuring of FC SAN Boot with QLogic Fibre Channel Card.

### Minportant

To configure the server, refer the following manuals.

http://www.fujitsu.com/global/products/computing/servers/mission-critical/primequest/documents/manuals/

#### About this manual - for safe use -

This manual contains information to use this product safely. Before use of this product, read and understand this manual well.

We pay attention for users to use our products safely without harming neither users, other people, and their properties. When you use this product, follow the instructions in this manual.

#### About this product

This product is designed and manufactured as for general use, such as in an office, personal use, household, and normal industry. Not for applications which are required extremely high safety (hereinafter referred to as "high-safety applications"), such as nuclear power control, aircraft flight control, air traffic control, mass transport operation control, life support, and weapons firing control, which involves serious risk against life unless safety is ensured.

Unless adopting measures for ensuring safety, do not use this product in such high-safety applications. When you use this product in high-safety applications, before use, consult with our sales representatives.

#### **Storage of Attached Articles**

Since attached articles are needed to operate server with, keep it in a safe place.

## Notation ■Marks for safe use

In this manual we use some pictorial indications.

They are marks for using this product safely and preventing you and other people from suffering dangers nor damages.

Indication and it's meaning of the marks are as following. Please read and understand them well.

| Warning | If you ignore this warning or handle it incorrectly, it may cause a serious injury or a death.             |
|---------|----------------------------------------------------------------------------------------------------|
| Caution | If you ignore this caution or handle it incorrectly, it may cause an economic damage or a physical damage. |

In order to show type of warning and caution, in addition to the pictorial indicator described above, we use following symbols.

|            | △ symbol is what to tell that it is a warning or caution. Inside or under the symbol, specific action which is prohibited is shown.                    |
|------------|----------------------------------------------------------------------------------------------------|
| $\bigcirc$ | $^{\odot}$ symbol is what to tell that it must not to act (prohibited acts). Inside or under the symbol, specific action which is prohibited is shown. |
|            | <ul> <li>symbol is what to tell that it must be followed. Inside or under the<br/>symbol, specific instruction is shown.</li> </ul>                    |

# ■Symbols in this manual

The symbols described in this manual has following meanings.

|                | Note what you have to take care or what you must not do when you use this product. Be sure to read. |  |
|----------------|----------------------------------------------------------------------------------------------------|--|
| POINT          | Note what is associated with operation. Read if necessary.                                          |  |
| <u>(→P.nn)</u> | It shows reference page. You can move to the page with clicking here.                               |  |

# ■Key Operation and it's Representation

Representations of key operation are not explained with all of the characters described in keyboard. They are explained with the characters just required in the description as follows.

Ex.: [Ctrl]key, [Enter]Key, [→]Key, etc.

Also, in case of pressing multiple keys at the same time, it is represented by connecting with as follows: "+".

Ex.:  $[Ctrl]+[F3]key, [Shift]+[^]key, etc.$ 

# Representation of Consecutive Operation

In this manual, consecutive operations are represented as shown below by connecting them with " $\rightarrow$ " symbol.

Ex.: Click 「Start」button, then, point 「All Programs」, and then, click 「Accessories」

 $\downarrow$ 

 $\Gamma$ Start\_button  $\rightarrow$   $\Gamma$ All Programs\_J $\rightarrow$   $\Gamma$ Accessories\_J Click on this order.

# ■Notation

In this document, these product names are referred to as shown below.

| Product Name                             | Notation   |
|------------------------------------------|------------|
| Host Bus Adapter                         | НВА        |
| Converged Network Adapter                | CNA        |
| Internet Small Computer System Interface | iSCSI      |
| Fibre Channel                            | FC         |
| Fibre Channel over Ethernet              | FCoE       |
| Storage Area Network                     | SAN        |
| World Wide Name                          | WWN        |
| World Wide Port Name                     | WWPN       |
| World Wide Node Name                     | WWNN       |
| ServerView Installation Manager          | SVIM       |
| ServerView Suite                         | SVS        |
| Preboot eXecution Environment            | РХЕ        |
| Unified Extensible Firmware Interface    | UEFI, uEFI |

# <u>Contents</u>

| Introductio | DN                                                                           | 2           |
|-------------|------------------------------------------------------------------------------|-------------|
| About this  | manual - for safe use                                                        | 2           |
| About this  | product                                                                      | 2           |
| Storage of  | Attached Articles                                                            | 2           |
| 1. SAN Bo   | ot Configuration                                                             | 7           |
| 1.1. Pre    | paration of Configuration of SAN Boot Environment                            |             |
| 1.2. Ste    | ps of Configuring SAN Boot                                                   |             |
| 1.3. Not    | es on Designing SAN Boot Environment                                         |             |
| 1.3.1.      | Notes on designing system                                                    |             |
| 1.3.2.      | Notes on system installation                                                 |             |
| 1.3.3.      | Notes on system operation                                                    |             |
| 1.3.4.      | Notes on system operation                                                    |             |
| 1.4. ETE    | RNUS Connection Settings                                                     |             |
| 2 Config    | re Fibre Channel Card (8Gbos FC Card)                                        | 99          |
| 2.1. Ste    | ns of Configuring FC Card in Legacy BIOS Driver Version 3.24 or Later        |             |
| 2.1.1       | Configure on Legacy BIOS                                                     | 22          |
| 2.1.2.      | Starting the utility of FC HBA                                               | 28          |
| 2.1.3.      | Activation of BIOS                                                           | 30          |
| 2.1.4.      | Setting of Connection Option and Data Rate                                   |             |
| 2.1.5.      | Configure Boot Device                                                        |             |
| 3 Config    | uro Fibro Channol Card (16Chos EC Card)                                      | 40          |
| 3.1 Stor    | ne rible Chamiler Card (rocops r C Card)                                     |             |
| 3.1.1       | Procedure of Configuration of 16Gbps FC card                                 |             |
| 31.2        | Start FC card litility                                                       | 44          |
| 3.1.3.      | Review WWN of FC Card                                                        | 45          |
| 3.1.4.      | Activate BIOS                                                                | 46          |
| 3.1.5.      | Setting of Connection Option and Data Rate                                   | 47          |
| 3.1.6.      | Configure Boot Device                                                        |             |
| 3.1.7.      | Taking Effect of Configuration Changed                                       |             |
| 3.1.8.      | Record WWN on FC Port                                                        |             |
| 3.2. Ste    | ps of Configuring 16Gbps FC Card in Legacy BIOS Driver version 3.26 or later | ·           |
| 3.2.1.      | Start Utility of FC Card                                                     |             |
| 3.2.2       | Activate BIOS                                                                |             |
| 3.2.3       | Setting of Connection Option and Data Rate                                   |             |
| 3.2.4       | Configure Boot Device                                                        |             |
| 4. Conside  | erations on Installing Windows Server                                        |             |
| 4.1. Insl   | alling Windows Server                                                        |             |
| 4.1.1.      | Preparing for Installation of Windows Server                                 |             |
| 4.1.2.      | Setting of Boot Order                                                        |             |
| 4.1.3       | -<br>Settings after OS Installation                                          |             |
| 4.1.4       | -<br>Installation of QConverge Console                                       |             |
| Соругіс     | ght 2016 FUJITSU LIMITED 5 CA92                                              | 344-1120-01 |

|    | 4.1.5   | Installation of Multipath Driver                            |
|----|---------|-------------------------------------------------------------|
|    | 4.1.6   | Reconnecting of Multipath                                   |
| 4. | 2 Cons  | siderations on Storage and Its Connection72                 |
| 5. | Conside | rations on Installing Linux                                 |
| 5. | 1. Inst | alling Linux73                                              |
|    | 5.1.1.  | Preparing for Installation of Linux                         |
|    | 5.1.2.  | Setting of Boot Order                                       |
|    | 5.1.3.  | Settings after OS Installation                              |
|    | 5.1.4.  | Installation of QConverge Console                           |
|    | 5.1.5.  | Installation of Multipath Driver                            |
| 5. | 2. Usin | g Built-in Disk with Linux                                  |
|    | 5.2.1.  | Check Disk Connection before mounting Built-in Disk         |
|    | 5.2.2.  | Mount Built-in Disk                                         |
|    | 5.2.3.  | Configure RAID of Built-in Disk (with Disk Unit Array Card) |
|    | 5.2.4.  | Configuration on UEFI                                       |
|    | 5.2.5.  | LUN of other than Boot Disk                                 |
|    | 5.2.6.  | Other Case of Using Hard Disk                               |
| 6. | Conside | erations on Installing VMware                               |

# 1. SAN Boot Configuration

This chapter describes procedures to install SAN Boot Environment and provides considerations on the installation of SAN Boot Environment.

This chapter assumes ETERNUS model as the SAN Storage Device.

# Warning

Only customer engineer (CE) is allowed to perform the following tasks on these products and the optional products provided by Fujitsu. Customer must not perform these tasks. Otherwise, electric shock, injury, or fire accident may result.

- Newly installing or moving equipment
- Removing the front, rear, and side covers
- Installing and removing built-in options
- Connecting and disconnecting external interface cables
- Maintenance (repair and periodic diagnosis and maintenance)

# 1.1. Preparation of Configuration of SAN Boot Environment

To configure SAN Boot Environment, following hardware and software are needed.

- Required Hardware
  - PRIMEQUEST 2000 series server
  - 16Gbps Fibre Channel card (16Gbps FC card)
    - It is required to equip at least one 16Gbps FC card on the server which performs the SAN boot.
  - SAN storage device (e.g. ETERNUS)
  - FC switch
  - A PC to be used to configure the SAN storage device and the FC switch.

Also MMB console can be used to configure those devices if it matches the requirements for the use. For more information, check the manual of the devices.

## Remarks

■ For Information of FC Card

For the information of the FC card, refer to Fujitsu's Support Page shown below.

• Fujitsu Support Page <u>http://support.ts.fujitsu.com/</u>

# ■ Required Software

The latest versions of driver and firmware are available on Fujitsu's Support Page shown below.

• Fujitsu Support Page <u>http://support.ts.fujitsu.com/</u>

Download driver, firmware and utility of the FC card from the above Web site.

Either "ETERNUS multipath driver" or "OS native multipath driver" is required in the case of multipath configuration.

# 1.2. Steps of Configuring SAN Boot

This section explains the steps of configuring SAN Boot. You can configure SAN Boot with following from step 1 to step 4.

# Warning

- 1) Until the installation of OS and multipath driver are completed, make the connection, which would be used in SAN Boot, a single path, not a multipath. In fact, connect only one FC cable.
- 2) After the installation of OS and multipath driver, make the connection back to its original state. In fact, connect the FC cable which had been disconnected. Then, reset/restart the partition of PRIMEQUEST 2000 Series.
- 3) Register the LUN into which OS is installed to the all of the Fiber Channel Card which is used to boot the OS.
- 4) Before turning on power to the partition, make sure that the SAN Storage device and FC Switch are fully up to Ready state.

- 1. Design SAN Boot Environment
  - Create a drawing for Fibre Channel cabling between the SAN storage unit and the PRIMEQUEST 2000 series server in which the SAN Boot Environment is to be configured. Also create a zone design drawing.
  - Design the RAID (LUN\_R) settings and partition (LUN) for the SAN storage that stores the target operating system of SAN boot.
  - Check "1.3 Notes on SAN Boot Environment Design".
- 2. Configuration of PRIMEQUEST 2000 Series Server
  - Configure the UEFI setting of PRIMEQUEST 2000 series server and the HBA UEFI or extended BIOS setting of the FC Card.
  - Record WWN of the FC ports. Also, record WWNN if required.
- 3. Configuration of SAN Environment
  - According to the drawing of Fibre Channel cabling designed in step 1, install the SAN Storage and FC Switch, and connect them with cables.
  - Based on the RAID setting, partition design, and zone information designed in step 1 and on the WWN information written down in step 2, make the settings for the SAN Storage and FC Switches.
  - In the setting of the HBA UEFI/extended BIOS of the FC card included in PRIMEQUEST 2000 series server, search for the WWN of the connection destination SAN Storage and set it.
- 4. Installing OS and bundled software
  - Using SVIM, install OS and bundled software.
  - Install multipath driver if required.
  - According to the drawing for FC cabling designed in step 1, connect PRIMEQUEST 2000 series server with SAN Storage and FC Switch.
  - Register the boot disk (LUN that is the destination of operating system installation) in all of the HBAs to be used for starting the system.

Specify the priority of the boot devices with the UEFI of the PRIMEQUEST 2000 series server.

# 1.3. Notes on Designing SAN Boot Environment

This section provides notes on designing SAN Boot Environment.

- 1.3.1 Notes on designing system
- 1.3.2 Notes on installing system
- 1.3.3 Notes after installation of system
- 1.3.4 Notes on operating system

# 1.3.1. Notes on designing system

Consider the following notes when designing the system.

- Traffic on the Fibre Channel may be maximized for some software used. Be sure to measure its performance on a system such as a pseudo system before installing it.
- For SAN storage, the boot disk to be assigned for each server must be configured so that it is exclusively accessed from other servers. This is done by zoning or masking LUNs (LUN) or combining them. (In a SAN boot environment, boot disk LUNs (LUN) must be such that servers and storage have a one-to-one correspondence.)
- Only a single path is effective for dump truck output of SAdump. Therefore, even if a path is cut during dump truck output, other paths don't become effective. Without continuing, the dump truck output is failed.
- If the configuration of FC Switch or SAN Storage device is changed after the configuration of FC card for SAN Boot is done, the system may not restart correctly.
   In that case, unplug the cables which have been connected to the FC cards, and restart UEFI, and plug the cables, then, configure it again for SAN Boot.
- Only a port on the FC card used for an OS start makes the boot setting effective. When boot setting in a port on the FC card which isn't used for an OS boot (data path) becomes effective, OS doesn't sometimes start.
- Restriction: The following Windows operating systems can be installed in SAN Boot Environment.
   Windows Server 2012 R2
  - Windows Server 2012

# 1.3.2. Notes on system installation

Keep the following points in mind when installing the system.

• 8Gbps Fibre Channel Card does not support UEFI. When you construct SAN Boot with 8Gbps Fibre Channel Card, use Legacy mode to construct it.

Before the system introduction, review the release notes of ServerView Suite. They are posted on the following Web site.

http://www.fujitsu.com/fts/support/

- Every disk except the boot disk must not be visible during installation of the operating system. Disconnect all disks other than the installation destination disk. For a multipath configuration, change it to a single-path configuration (only one FC cable connected). Also, the settings on the ETERNUS side must be such that only the boot disk is visible.
- When you install OS into the server by using UEFI, if you set up multiple boot device with 16G Fibre Channel card, there are some considerations about recognition and display of the boot device on system BIOS setup screen or on UEFI Shell.

In MMB Web UI, open [Power Control] menu. In that menu, set [Force boot into EFI Boot Manager] into [Boot Selector] field, then power on the system. As Boot Manager starts up, open Device Manager. In that Device Manager, while Boot Order is shown in system BIOS, other device than the head device in Boot Order is not recognized correctly (e.g. sadump device).

When you want to use Boot Manager, follow the instruction as below to open Boot Manager. Power On/Reset the system. The system starts up. While FUJITSU logo screen is displayed as below, press any key (e.g. space key) other than <Enter> key. Then Boot Manager will open.

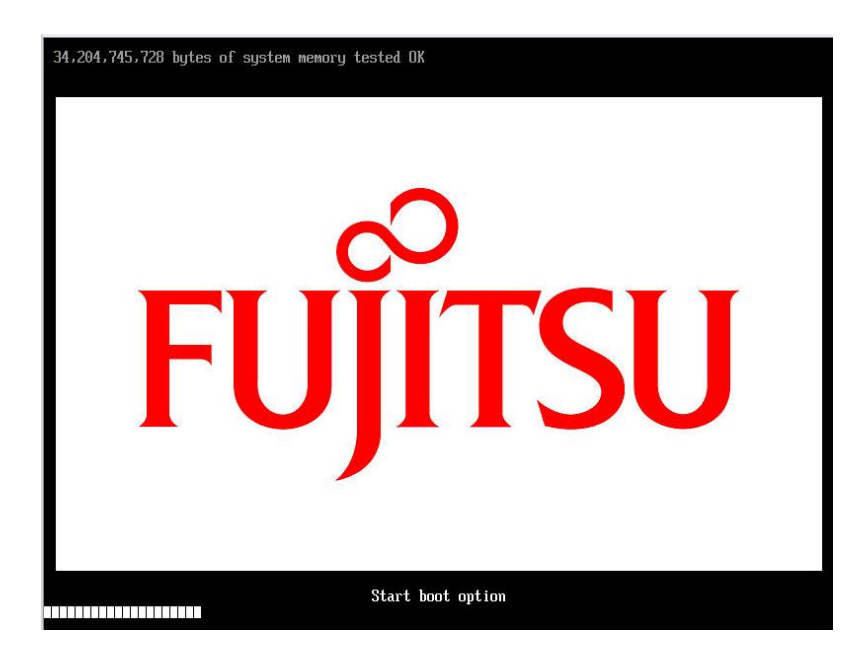

# 1.3.3. Notes on system operation

Keep the following points in mind when operating the system.

When the system is installed on UEFI BIOS, to set the by-path boot in the boot option is recommended after the OS installation.

- Procedure for the boot option setting by using SAN boot by-path.
  - 1. Start the Partition.

During FUJITSU logo appears, press any key (except the [Enter] key) to display the Boot Manager front page.

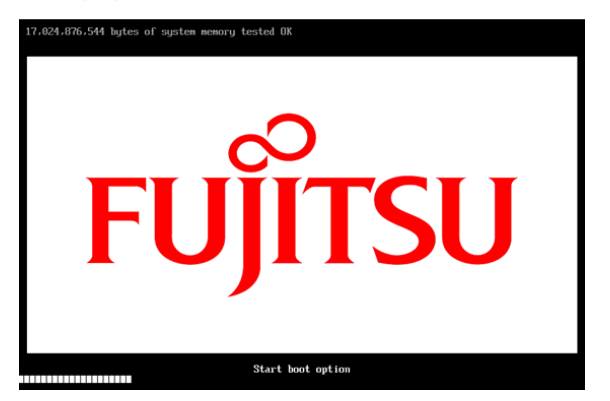

2. Select [Boot Maintenance Manager].

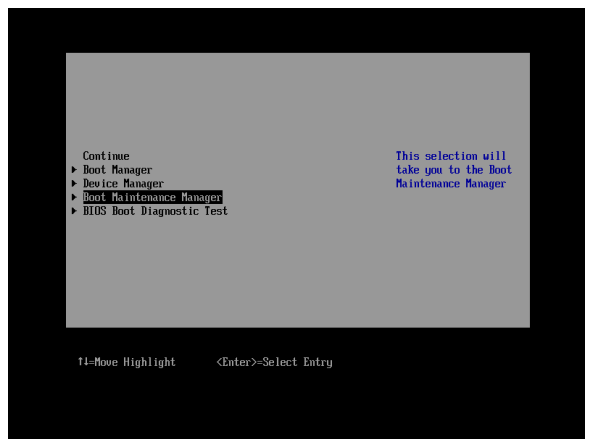

3. Select [Boot Option] in the [Boot Maintenance Manager] screen.

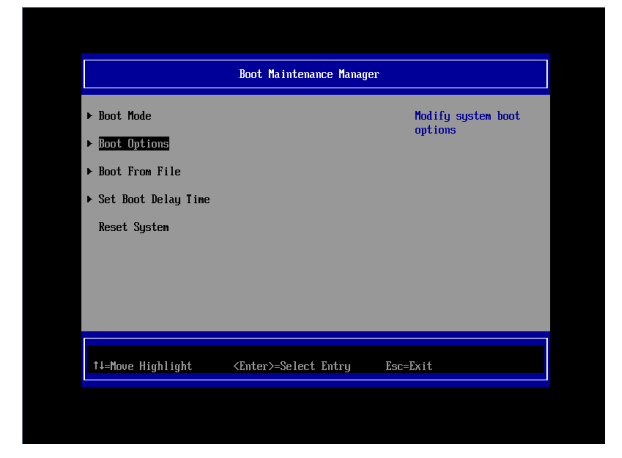

4. Select [Add Boot Option] in the [Boot Option] screen.

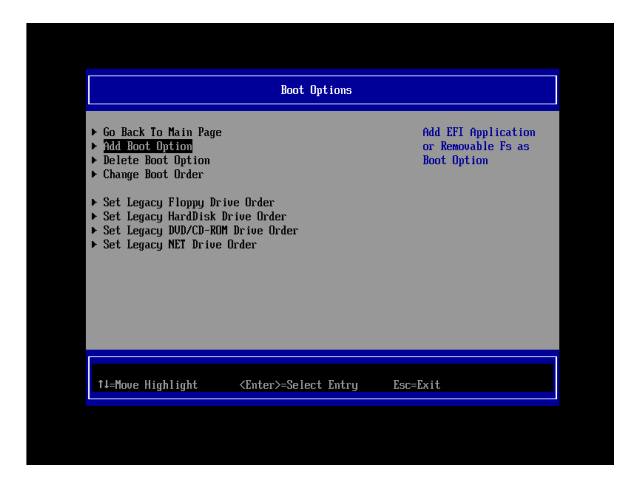

Fibre Disk Volume (Main) in the [File Explorer] screen.
 Select Volume (Main) for .../Fibre (connected to WWN, connected to LUN).

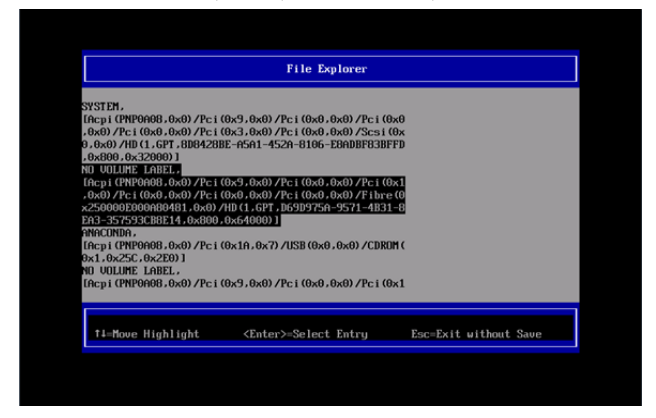

Select boot file, and the [ESC] several times.

The hierarchy of the selection and the chosen file are different, according to the kind of OS.

Exp: Windows server

Select [<EFI>] -> [<Microsoft>] -> [<Boot>] -> [bootmgfw.efi].

Exp: RHEL server

Select [<EFI>] -> [<redhat>] -> [grub.efi].

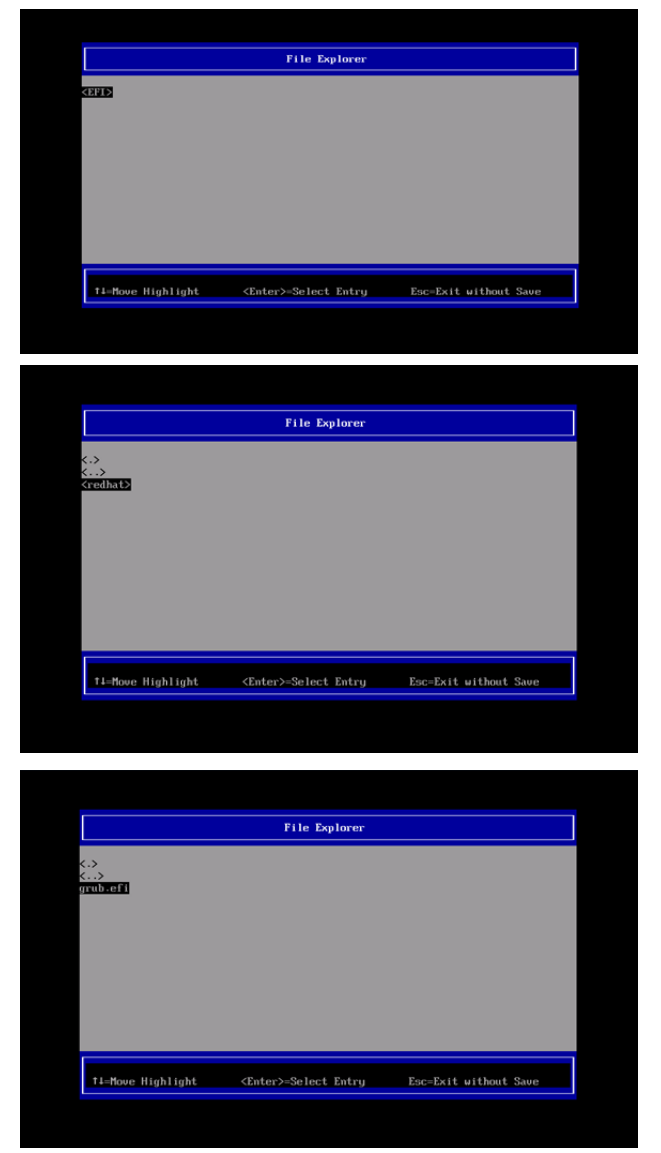

6. Move the cursor on [Input the description] in the [Modify Boot Option Description] screen, and then press the [Enter] key.

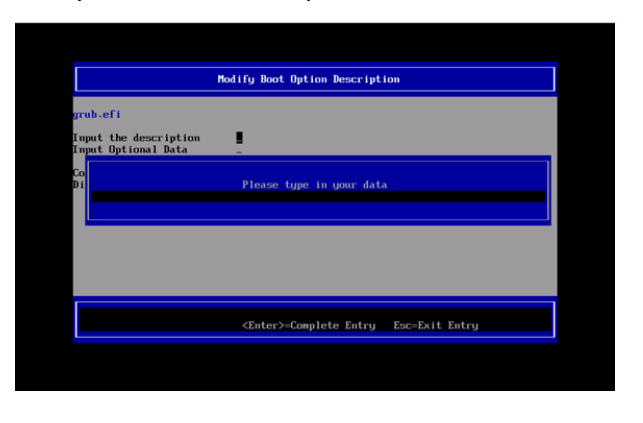

 Enter the <<Boot Option Name (Main)>> in the [Please type in your data] screen. (Create the Boot Option Name with five and more characters.)

|                                                          | Modify Boot Option Description                |
|----------------------------------------------------------|-----------------------------------------------|
| grub.efi<br>Input the description<br>Input Optional Data | <u>.</u>                                      |
| Co<br>Di<br>RHEL6-2 UEFI FC-Main                         | Please type in your data<br>-Path             |
|                                                          |                                               |
|                                                          | <enter>=Complete Entry Esc=Exit Entry</enter> |

8. Select [Commit Changes and Exit] in the [Modify Boot Option Description] screen, and then press the [Enter] key.

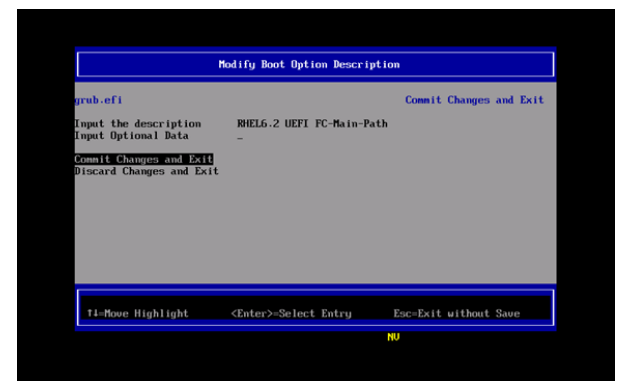

- 9. Follow the procedures 5 to 8 to setup the Boot Option (Sub).
- 10. Select [Boot Options] in the [Boot Maintenance Manager] screen.

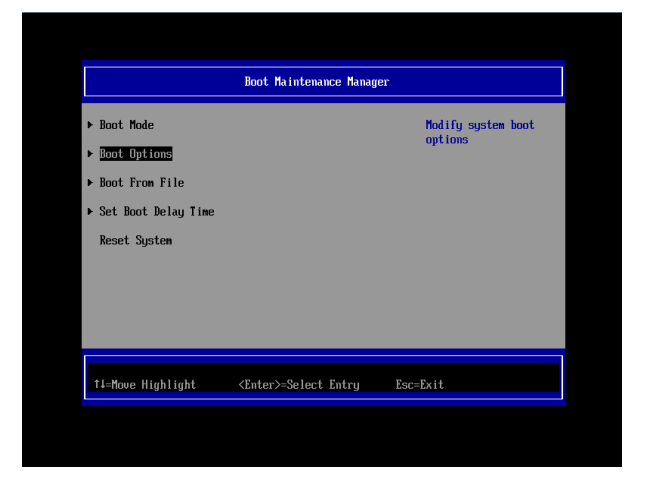

11. Select [Change Boot Order] in the [Boot Option] screen.

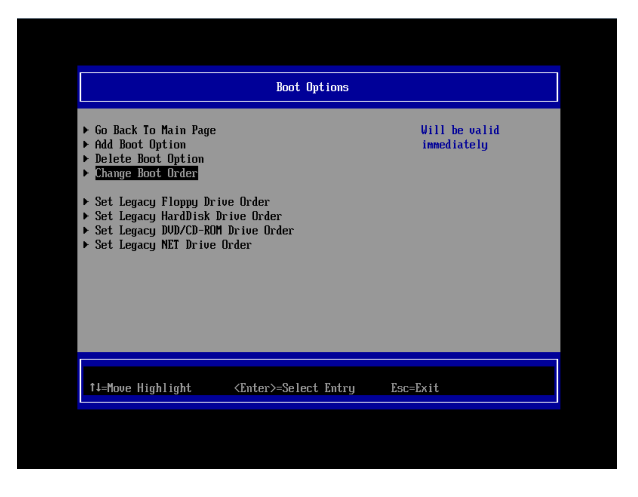

12. Select [Change the order] in the [Change Boot Order] screen.

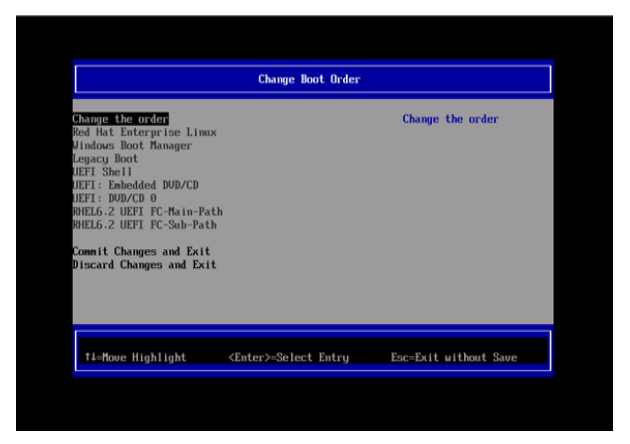

13. Press the [+] key or the [-] key in the [Change Boot Order] screen and set the Boot priority as below.

Move the <<Boot Option Name (Main)>> to the top. Move the <<Boot Option Name (Main)>> to the second top.

|                                                                                                    | Change Boot Order              |                                                                                                    |
|----------------------------------------------------------------------------------------------------|--------------------------------|----------------------------------------------------------------------------------------------------|
| MILLS 2. UETL FC-Bains P<br>MILLS 2. UETL FC-Shi-Pat<br>Nod Nat Entryp: ise Liss<br>Uindows Boot Manager<br>Legary Boot Manager<br>UETL Shell<br>UETL: Enhedded BUD/CD<br>UETL: DWD/CD 0 | <mark>ай</mark><br>Л           | θcp1 (900000.0x0) /Pc1 (0           x3. dx0) /Pc1 (0x0.0x0) /Pc1           10x1.1.0x0 /Pc1 (0x0.0x0)           y2.1.0x1.1.0x0 /Pc1 (0x0.0x0)           y2.1.0x1.1.0x0 /Pc1 (0x0.0x0)           y2.1.0x1.1.0x1.1.0x1.1.0x1           y2.1.0x1.1.0x1.1.0x1.1.0x1.1.0x1           y2.1.0x1.1.0x1.1.0x1.1.0x1.1.0x1           y2.1.0x1.1.0x1.1.0x1.1.0x1.1.0x1           y2.1.0x1.1.0x1.1.0x1.1.0x1.1.0x1 |
| • =Move Selection Up                                                                                                    | <enter>=Complete Entry</enter> | - =Move Selection Down<br>Esc=Exit Entry                                                                                                    |

14. After modifying the Boot priority, press the [Enter] key.

|                                                                                                    | Change Boot Order            |                       |
|----------------------------------------------------------------------------------------------------|------------------------------|-----------------------|
| -honge the order<br>BRLE.2 UEFI FC-Main-Path<br>BRLE.2 UEFI FC-Main-Path<br>BRLE.2 UEFI FC-Sab-Path<br>Red Hat Enterprise Linux<br>Jindous Boot Hanager<br>Legacy Boot<br>BEFI Shell<br>JEFI: BVD/CD 0<br>Comit Changes and Exit<br>Discard Changes and Exit |                              | Change the order      |
| t∔=Move Highlight                                                                                                    | <enter>=Select Entry</enter> | Esc=Exit without Save |

15. Select [Commit Changes and Exit] in the [Change Boot Order] screen, and then press the [Enter] key.

|                                                                                                    | Change Boot Orde             | e                     |
|----------------------------------------------------------------------------------------------------|------------------------------|-----------------------|
| Change the order<br>BFELG.2 UEFF FC-Main-Path<br>BFELG.2 UEFF FC-Sub-Path<br>Red Hat Enterprise Linux<br>Jindows Boot Nanager<br>Legacy Boot<br>UEFF is DUPCD 0<br>Entri UDCC 0<br>Consit Changes and Exit<br>Discard Changes and Exit |                              |                       |
| †∔=Move Highlight                                                                                                    | <enter>=Select Entry</enter> | Esc=Exit without Save |
|                                                                                                    |                              | NU                    |

- 16. Select [Boot Options] in the [Boot Maintenance Manager] screen.
- 17. Select [Delete Boot Option] in the [Boot Options] screen.

| Go Back To Main Page     Had Boot Dytion     Underse Boot Option     Delete Boot Option     Change Boot Order     Set Lenger Flown Drive Order | Vill be valid<br>immediately |
|----------------------------------------------------------------------------------------------------|------------------------------|
| <ul> <li>Set Legacy HardDisk Drive Order</li> <li>Set Legacy DUD/CD-ROM Drive Order</li> <li>Set Legacy NET Drive Order</li> </ul>             |                              |
| ↑4=Move Highlight <enter>=Select Entry</enter>                                                                                                 | Esc=Exit                     |

In the [Delete Boot Options] screen, select the by-id boot option which is set when installing the OS to delete it and press the [Enter] key. (If the by-id Boot Option is shown as entry named HD(....)/...)

| RHEL6.2 UEFI FC-Main-Path<br>RHEL6.2 UEFI FC-Sub-Path<br>RHEL6.2 UEFI FC-Sub-Path<br>Red Hat Enterprise Linux<br>Windows Boot Manager<br>UEFI: Embedded DUD/CD |                                      | HD (1, GPT, D69D975A-9571-4<br>B31-8EA3-357593CB8E14.0x<br>800,0x64000) //EFI\redhat |
|----------------------------------------------------------------------------------------------------|--------------------------------------|--------------------------------------------------------------------------------------|
| Commit Changes and Exit<br>Biscard Changes and Exit                                                                                                    |                                      | ∖grub.efi                                                                            |
| †i=Move Highlight <                                                                                                    | <spacebar>Toggle Checkbox</spacebar> | Esc=Exit without Save                                                                |

19. Select [Commit Changes and Exit] in the [Delete Boot Option] screen.

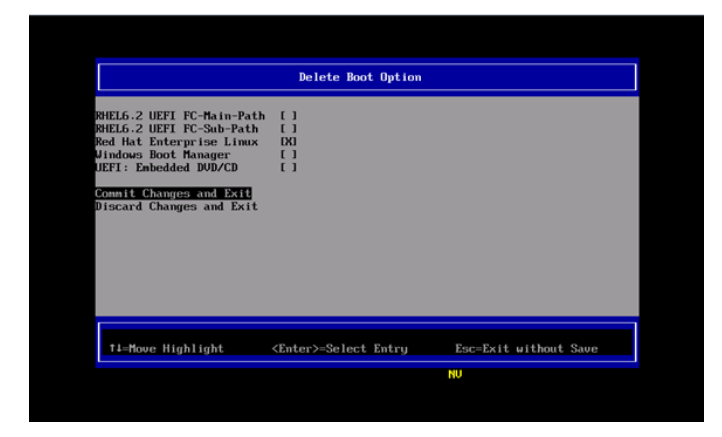

20. Select [Reset System] in the [Boot Maintenance Manager] screen, and then reboot the partition.

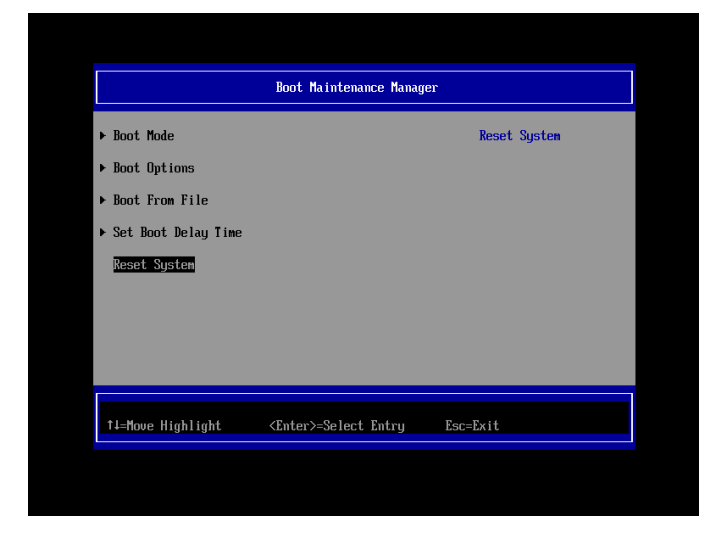

If you make some configuration changes, such as described below, after the installation of the system, please initialize the settings of the FC card and do the settings of the FC card again. After that, be sure to reboot the system.

- You register a dump device of sadump to the FC card.
- You make some configuration changes of SAN Storage and FC Switch (e.g. LUN mapping, host affinity, port zoning, etc.).
- You alter boot OSs.
- To add LUN device, you register the device to the FC card. For details, refer to "2.1.5 Configure Boot Device" or "3.1.6 Configure Boot Device".

# 1.3.4. Notes on system operation

Keep the following points in mind when operating the system.

- Be sure to confirm that the SAN Storage and FC Switch are completely in the Ready state.
- Record the dates and times of server switching (FC card replacement. Including move.) on separate media. Prepare this media in case the possibly faulty part of the hardware can no longer be located in an event log primary analysis, at a hardware failure, or at the occurrence of another problem.
- When the FC card has been replaced with a maintenance part, the HBA UEFI/Legacy BIOS must be reset. Also, the SAN storage unit must be reset.
- In the SAN boot environment, OS boot may fail depending on the quality of the FC transmission path. In such a case, use the FC Switch and SAN Storage unit to check the alarm or system status and identify the faulty part. Then, select [Reset] from the [Power Control] window of the MMB Web-UI to restart the system.
- In a Linux environment, a SAN boot in a multipath configuration may be performed. To start up in Rescue mode and automatically mount the ETERNUS disk in such cases, enable only one FC port in advance of startup.

If the multipath configuration is left as is, the system may fail to start up normally. Even if you do not use automatic mounting, we recommend enabling only one FC port in advance of startup in Rescue mode in order to prevent operational errors.

# 1.4. ETERNUS Connection Settings

For details on the settings required on the ETERNUS when connecting to it, see the ETERNUS manuals at the following website:

http://www.fujitsu.com/global/support/products/computing/storage/disk/manuals/

# 2. Configure Fibre Channel Card (8Gbps FC Card)

This chapter describes the settings to be made on the 8Gbps FC Card in the PRIMEQUEST 2000 series server. With the resultant settings, the system starts from an LUN of the SAN storage unit in the FC SAN boot environment.

# 2.1. Steps of Configuring FC Card in Legacy BIOS Driver Version 3.24 or Later

This section describes the procedure for setting Legacy BIOS driver version 3.24 or later. In case you operate the server with Legacy BIOS mode, you configure the FC card in Legacy BIOS. %Sample screen below represents QLogic QLE2672 (Dual Port). You can apply the following instructions even if you use QLE2560.

# 2.1.1. Configure on Legacy BIOS

1. Select [Device Manager] in [Boot Manager] menu, and press <Enter> key.

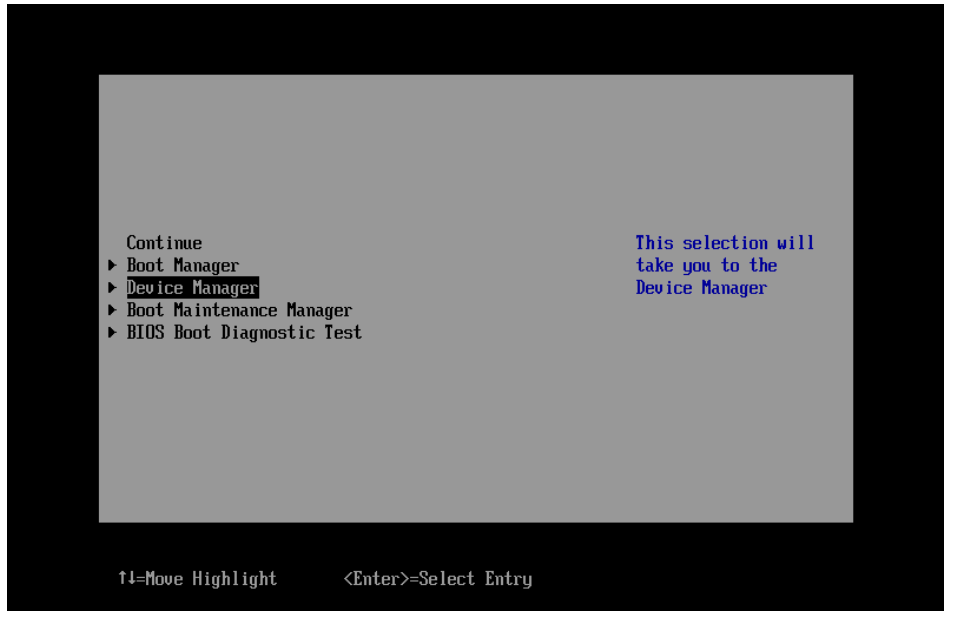

Figure 2.1

2. Select [PCI Subsystem Configuration] in [Device Manager] menu, press <Enter> key.

|                                                                                                    | Device Manager                                                                                                    |                                                     |
|----------------------------------------------------------------------------------------------------|----------------------------------------------------------------------------------------------------|-----------------------------------------------------|
| Devices List<br>> System Information<br>+ iSCSI Configuration<br>> CPU Configuration<br>> USB Configuration<br>> USB Configuration<br>> saduum Configuration<br>> PCI Subsystem Configura<br>> LAN Remote Boot Configura<br>> LAN Remote Boot Configura<br>> LOgic QLE2672 16Gb FC<br>> QLogic QLE2672 16Gb FC<br>> QLogic QLE2672 16Gb FC<br>> LSI MegaRAID <raid ctrl<br="">Configuration Utility -<br/>Driver Health<br/>&gt; The platform is healt</raid> | tion<br>ration<br>Adapter - 2100000E1E1383:<br>Adapter - 2100000E1E1383:<br>SAS 6G 16B (D3116C)><br>03.02.03.00<br>hy | PCI, PCI-X and PCI<br>Express Settings.<br>10<br>11 |
| †↓=Move Highlight                                                                                                    | <enter>=Select Entry</enter>                                                                                          | Esc=Exit                                            |

Figure 2.2

3. Select [PCI ROM Priority] in [PCI Subsystem Configuration] menu, and <Enter> key, then, in the pulldown menu, select [Legacy ROM] and press <Enter> key.

|                                                                                                    | PCI Subsystem Configurati                                                                                               | on             |
|----------------------------------------------------------------------------------------------------|----------------------------------------------------------------------------------------------------|----------------|
| PCI Subsystem Configur<br>PCI ROM Priority<br>ASPM Support<br>Number of bus# padded<br>slot<br>Above 46 decoding<br>OpROM MMID Assignment<br>• OpROM Scan Configurati<br>• I/O Space Assignment C<br>Commit Changes and Exi<br>Discard Changes and Exi | to <1> Legacy ROM<br>EFI Compatible ROM><br>(Disabled><br>to <1> Legacy ROM<br>EFI Compatible ROM<br>configuration<br>t |                |
| †↓=Move Highlight                                                                                                    | <enter>=Complete Entry</enter>                                                                                          | Esc=Exit Entry |

Figure 2.3

4. Select [Commit Changes and Exit] in [PCI Subsystem Configuration] menu, and press <Enter> key.

| PCI Subsystem Configuration         PCI ROM Priority       Clegacy ROMS         ASPM Support       (Disabled>)         Number of bus# padded to       (1)         slot       (Disabled>)         Above 46 decoding       (Disabled>)         OpROM MMID Assignment       (Enabled>)         • OpROM Scan Configuration       I/O Space Assignment Configuration         Commit Changes and Exit       Discard Changes and Exit | PCI                                                                                                    | Subsystem Configurati                                                      | on       |
|----------------------------------------------------------------------------------------------------|----------------------------------------------------------------------------------------------------|----------------------------------------------------------------------------|----------|
|                                                                                                    | PCI Subsystem Configuratio<br>PCI ROM Priority<br>ASPM Support<br>Number of bus# padded to<br>slot<br>Above 46 decoding<br>OpROM MMIO Assignment<br>> OpROM Scan Configuration<br>> I/O Space Assignment Config<br>Commit Changes and Exit<br>Discard Changes and Exit | n<br>(Disabled)<br>(1)<br>(Disabled)<br>(Enabled)<br>(Enabled)<br>guration |          |
| ↑↓=Move Highlight <enter>=Select Entry Esc=Exit</enter>                                                                                                    | †↓=Move Highlight <em< th=""><th>ter&gt;=Select Entry</th><th>Esc=Exit</th></em<>                                                                                                    | ter>=Select Entry                                                          | Esc=Exit |

Figure 2.4

5. Select [Boot Maintenance Manager] in [Boot Manager] main menu, and press <Enter> key.

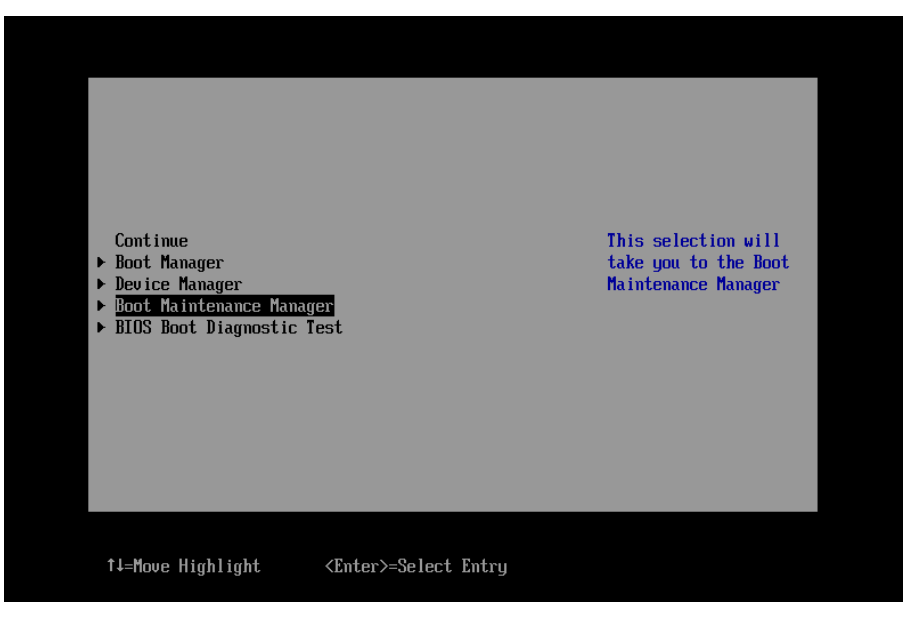

Figure 2.5

6. Select [Boot Mode] in [Boot Maintenance Manager] menu, and press <Enter> key.

|                       | Boot Maintenance Manager     | r                |
|-----------------------|------------------------------|------------------|
| ▶ Boot Mode           |                              | Select Boot Mode |
| ▶ Boot Options        |                              |                  |
| ▶ Boot From File      |                              |                  |
| Boot From DVD/CD      |                              |                  |
| ▶ Set Boot Delay Time |                              |                  |
| Reset System          |                              |                  |
|                       |                              |                  |
|                       |                              |                  |
|                       |                              |                  |
| †↓=Move Highlight     | <enter>=Select Entry</enter> | Esc=Exit         |
|                       |                              |                  |
|                       | Figure 2.6                   |                  |

 In [Boot Mode] menu, move cursor onto the value field of Boot Mode, and select [UEFI and Legacy] or [Only Legacy] in the pulldown menu, and press <Enter> key. (Following is an example: If you select

[Only Legacy])

|                                                     | Boot Mode                                   |                |
|-----------------------------------------------------|---------------------------------------------|----------------|
| Boot Mode                                           | <only uefi=""></only>                       | Boot Mode      |
| Commit Changes and Exit<br>Discard Changes and Exit | t                                           |                |
|                                                     | UEFI and Legacy<br>Only UEFI<br>Only Legacy |                |
|                                                     |                                             |                |
| †↓=Move Highlight <                                 | <pre>(Enter&gt;=Complete Entry</pre>        | Esc=Exit Entry |

Figure 2.7

8. Select [Commit Changes and Exit] in [Boot Mode] menu, and press <Enter> key.

| Boot Mode                                           |                         |                       |
|-----------------------------------------------------|-------------------------|-----------------------|
| boot nous                                           | <only legacy=""></only> | Boot Mode             |
| Commit Changes and Exit<br>Discard Changes and Exit |                         |                       |
|                                                     |                         |                       |
|                                                     |                         |                       |
|                                                     |                         |                       |
|                                                     |                         |                       |
|                                                     |                         |                       |
| †↓=Move Highlight <1                                | Enter>=Select Entry     | Esc=Exit              |
|                                                     |                         | Configuration changed |

Figure 2.8

9. Select [Reset System] in [Boot Maintenance Manager] menu, and press <Enter> to restart system.

| Boot Maintenance Manager |                              |                  |  |  |
|--------------------------|------------------------------|------------------|--|--|
| ▶ <mark>Boot Mode</mark> |                              | Select Boot Mode |  |  |
| ▶ Boot Options           |                              |                  |  |  |
| ▶ Boot From File         |                              |                  |  |  |
| Boot From DVD/CD         |                              |                  |  |  |
| ▶ Set Boot Delay Time    |                              |                  |  |  |
| Reset System             |                              |                  |  |  |
|                          |                              |                  |  |  |
|                          |                              |                  |  |  |
|                          |                              |                  |  |  |
| †↓=Move Highlight        | <enter>=Select Entry</enter> | Esc=Exit         |  |  |
|                          |                              |                  |  |  |

Figure 2.9

10. The system will restart.

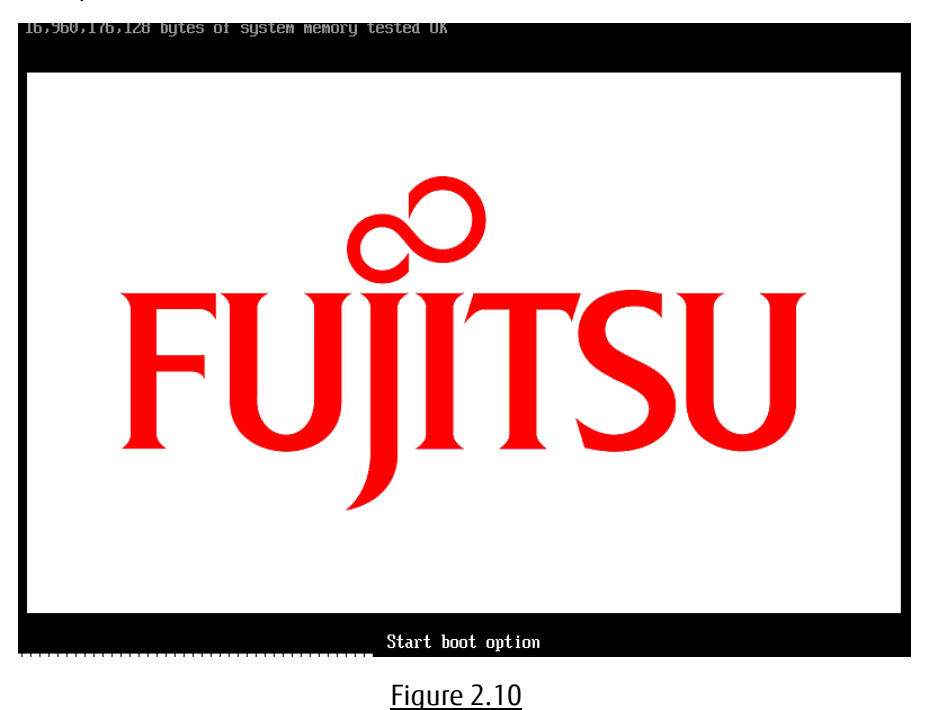

## 2.1.2. Starting the utility of FC HBA

1. While the following screen is displayed, press [Alt] + [Q] key or [Ctrl] + [Q] key.

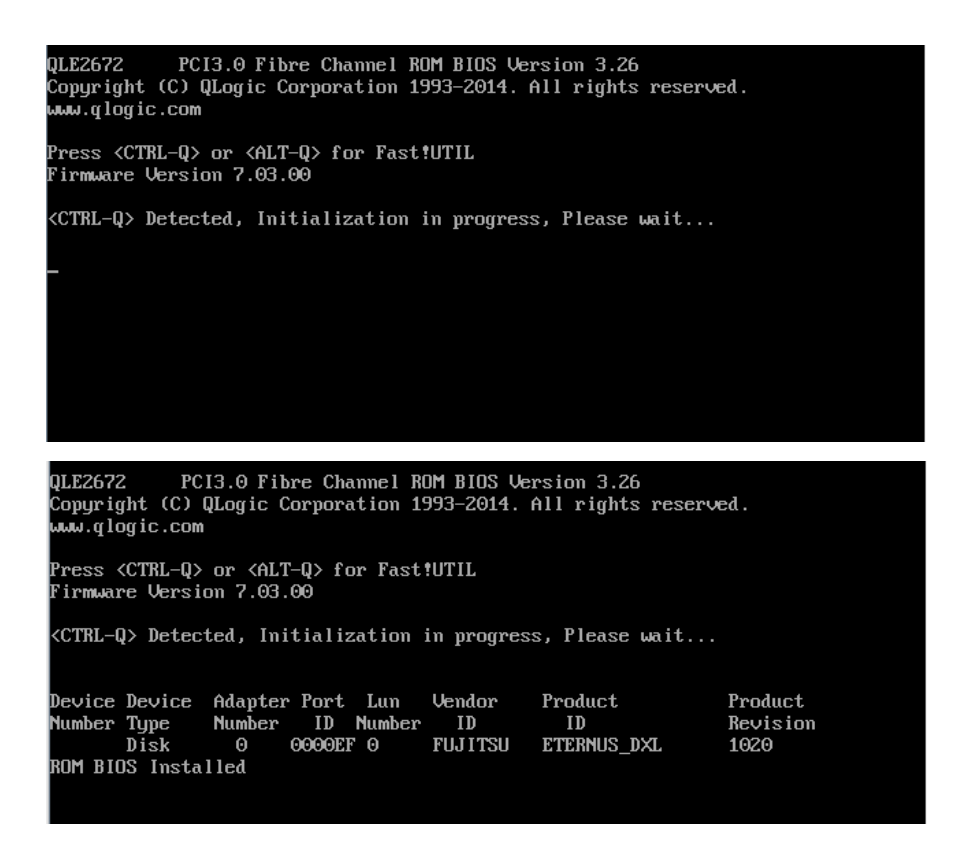

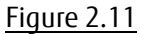

2. QLogic Fast ! UTIL starts. It displays FC ports of FC card mounted on the server.

|                                                                                                    |                 |        | QLogic F                                                                                                    | ast!U         | ril – |         |       |        |        |       |   |
|----------------------------------------------------------------------------------------------------|-----------------|--------|----------------------------------------------------------------------------------------------------|---------------|-------|---------|-------|--------|--------|-------|---|
|                                                                                                    |                 |        |                                                                                                    |               |       |         |       |        |        |       |   |
|                                                                                                    |                 |        | =Select Hos                                                                                                    | t Adaj        | pter= |         |       |        |        |       |   |
|                                                                                                    | -Adapter        | Туре   | Address                                                                                                    | Slot          | Bus   | Device  | Funct | tion – |        |       |   |
|                                                                                                    |                 |        | 2222                                                                                                    | 00            | 40    | 00      | 0     |        |        |       |   |
|                                                                                                    | <u>U</u> LEZ56Z |        | 2200                                                                                                    | 00            | 49    | 00      | U     |        |        |       |   |
|                                                                                                    | QLE2562         |        | 2000                                                                                                    | 00            | 49    | 00      | 1     |        |        |       |   |
|                                                                                                    |                 |        |                                                                                                    |               |       |         |       |        |        |       |   |
|                                                                                                    |                 |        |                                                                                                    |               |       |         |       |        |        |       |   |
|                                                                                                    |                 |        |                                                                                                    |               |       |         |       |        |        |       |   |
|                                                                                                    |                 |        |                                                                                                    |               |       |         |       |        |        |       |   |
|                                                                                                    |                 |        |                                                                                                    |               |       |         |       |        |        |       |   |
|                                                                                                    |                 |        |                                                                                                    |               |       |         |       |        |        |       |   |
|                                                                                                    |                 |        |                                                                                                    |               |       |         |       |        |        |       |   |
|                                                                                                    |                 |        |                                                                                                    |               |       |         |       |        |        |       |   |
|                                                                                                    |                 |        |                                                                                                    |               |       |         |       |        |        |       |   |
|                                                                                                    |                 |        |                                                                                                    |               |       |         |       |        |        |       |   |
|                                                                                                    |                 |        |                                                                                                    |               |       |         |       |        |        |       |   |
|                                                                                                    |                 |        |                                                                                                    |               |       |         |       |        |        |       |   |
|                                                                                                    |                 |        |                                                                                                    |               |       |         |       |        |        |       |   |
|                                                                                                    |                 |        |                                                                                                    |               |       |         |       |        |        |       |   |
|                                                                                                    |                 |        |                                                                                                    |               |       |         |       |        |        |       |   |
|                                                                                                    |                 |        |                                                                                                    |               |       |         |       |        |        |       |   |
| Use <arrow< td=""><td>keys&gt; to</td><td>move (</td><td>cursor, <en< td=""><td>ter&gt;</td><td>to se</td><td>elect o</td><td>ption</td><td>(Esc)</td><td>&gt; to l</td><td>ackup</td><td>)</td></en<></td></arrow<> | keys> to        | move ( | cursor, <en< td=""><td>ter&gt;</td><td>to se</td><td>elect o</td><td>ption</td><td>(Esc)</td><td>&gt; to l</td><td>ackup</td><td>)</td></en<> | ter>          | to se | elect o | ption | (Esc)  | > to l | ackup | ) |
|                                                                                                    |                 |        | <b>F</b> !                                                                                                    | 2 1 2         |       |         |       |        |        |       |   |
|                                                                                                    |                 |        | FIGULE                                                                                                    | 2.12 <u>2</u> |       |         |       |        |        |       |   |

Select a FC port you would configure, and press <Enter> key.

3. A menu of the selected port is displayed. Select [Configuration Settings], and press <Enter> key.

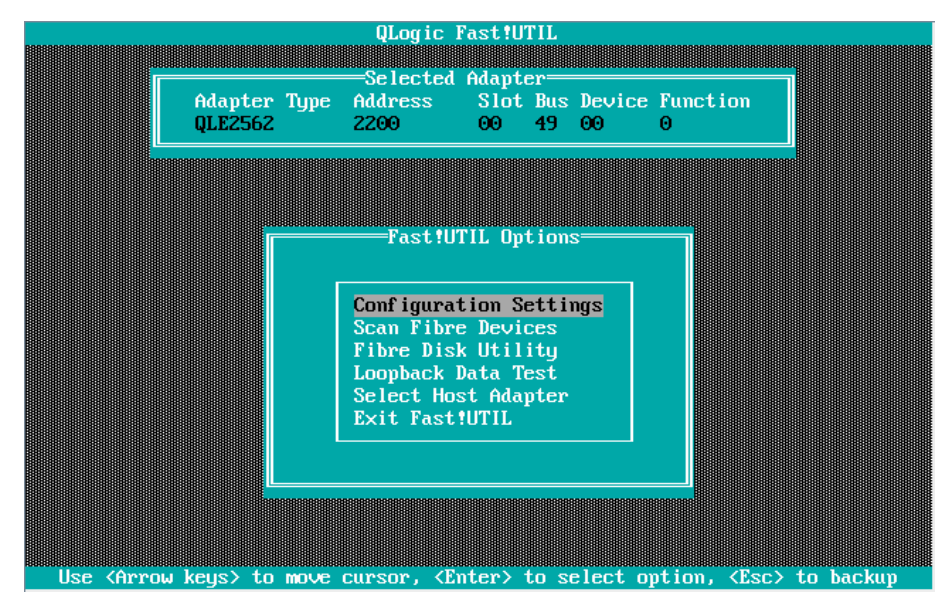

Figure 2.13

# 2.1.3. Activation of BIOS

Activate BIOS for that FC cards can recognize LUNs of the SAN Storage at that time system restarts and you can restart the system from the boot device.

1. Select [Adapter Settings] in [Configuration Settings] menu, and press <Enter> key.

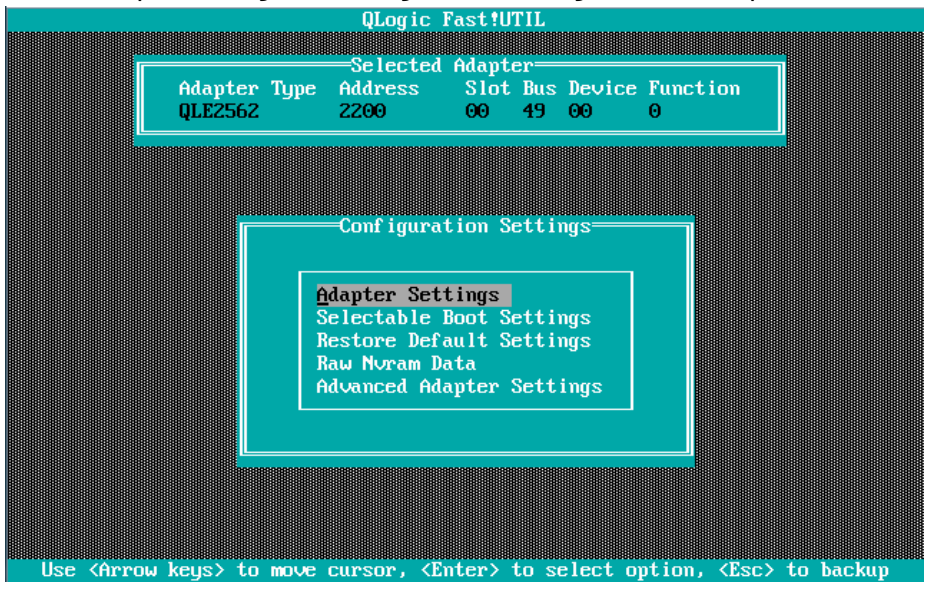

<u>Figure 2.14</u>

2. [Adapter Settings] menu is displayed. A value of [Adapter Port Name] filed is WWN. Move cursor onto [Host Adapter BIOS], and press <Enter> key.

| Adapter Type Address QLE2562 2200 | Slot Bus Device Function<br>00 49 00 0 |
|-----------------------------------|----------------------------------------|
| ·                                 |                                        |
| Ad and an                         | Saf finan                              |
| naapter                           | occomps                                |
| BIOS Address:                     | C9000                                  |
| BIOS Revision:                    | 3.24                                   |
| Adapter Serial Number:            | RFD1044G43875                          |
| Interrupt Level:                  | 10                                     |
| Adapter Port Name:                | 21000024FF2C687E                       |
| Host Adapter BIUS:                | Disabled                               |
| Frame Size:                       | 2048                                   |
| Adapton Hand Loop ID:             | J<br>Diashlad                          |
| Hard Loop ID:                     |                                        |
| Snimun Delau:                     | Disabled                               |
| Connection Intions:               | 2                                      |
| Fibre Channel Tape Suppo          | rt:Enabled                             |
| Data Rate:                        | 2                                      |

<u>Figure 2.15</u>

Record the WWNs (World Wide Name) of the FC ports of the FC cards mounted on the server.

# A Caution

- Be sure to set correct WWN.
- If you set wrong WWN, you cannot connect SAN storage.
- If you swap the FC cards because of such as hardware failure, re-set right WWN.

3. The value of [Host Adapter BIOS] will be changed to [Enabled].

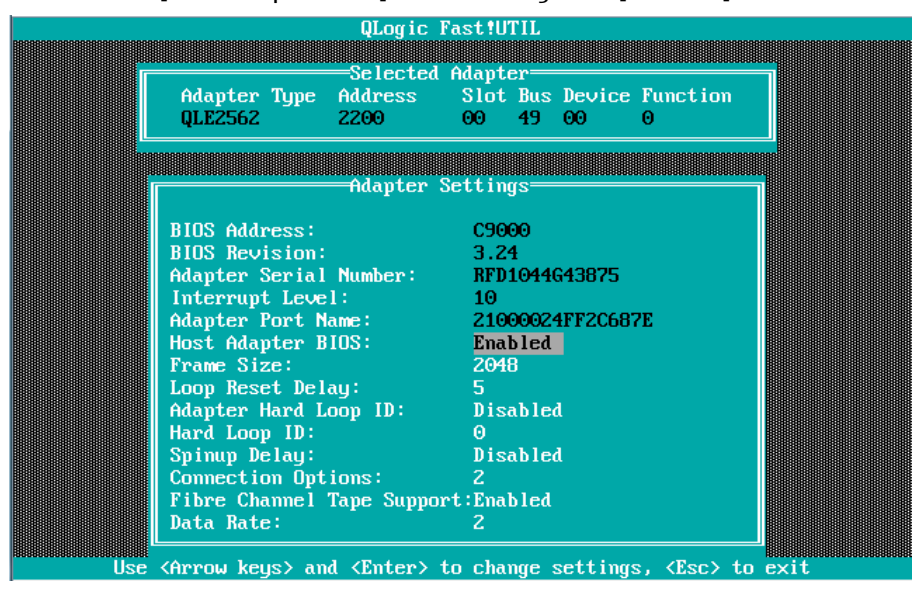

Figure 2.16

## 2.1.4. Setting of Connection Option and Data Rate

We describe the setting of Connection Option and Data Rate.

■Setting of Connection Option

1. Select [Adapter Settings] in [Configuration Settings] menu, press <Enter> key.

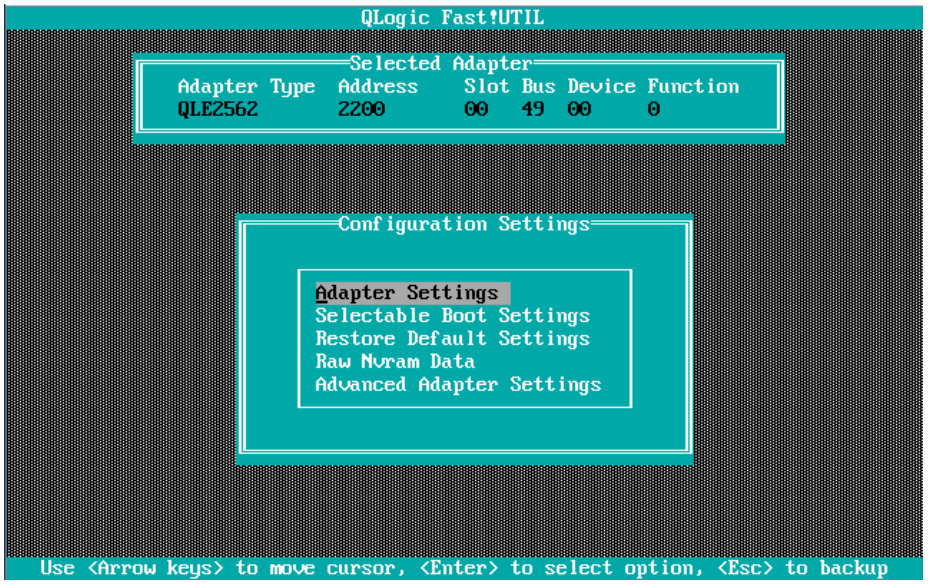

<u>Figure 2.17</u>

2. Move cursor onto [Connection Options] and press <Enter> key, in that option menu, select an option appropriate to the SAN Fabric connection, and press <Enter> key.

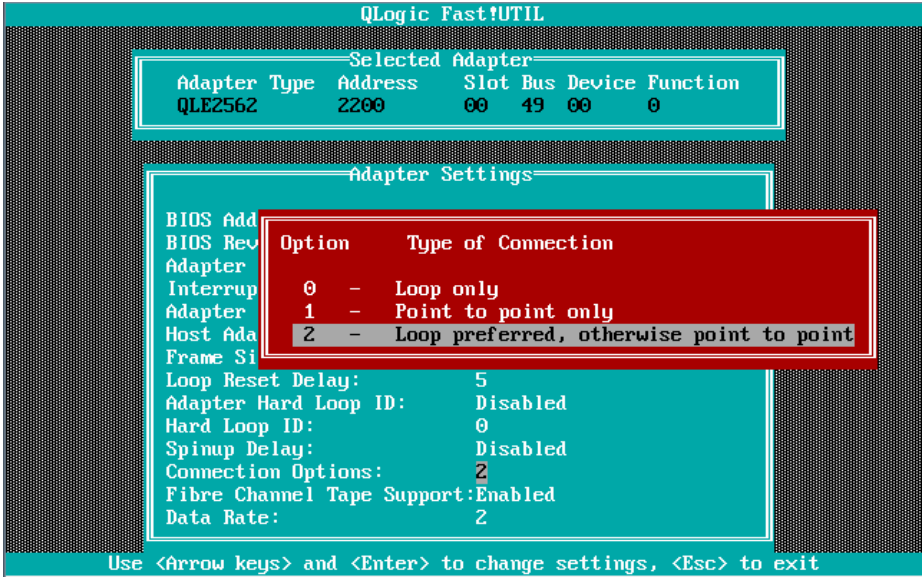

<u>Figure 2.18</u>

# **Caution** : Set appropriate connection topology.

| ltem | Option                   | Note                                       |
|------|--------------------------|--------------------------------------------|
| 1    | 0 – Loop only            | If you connect directly with the storage.  |
|      |                          | (4/8Gbps FC-AL)                            |
| 2    | 1 – Point to Point       | If you connect with the storage through FC |
|      |                          | Switch.                                    |
| 3    | 2 – Loop preferred,      | Default                                    |
|      | otherwise point to point |                                            |

# ■Setting of Link Speed

**Caution** : Select Date Rate according to the Link Speed (2/4/8Gbps). Do not select [Auto Select].

1. Select [Data Rate] in [Adapter Settings] menu, and press <Enter> key. Then, select appropriate speed, and press <Enter> key.

| Adapter Settings                                                                                                    |
|----------------------------------------------------------------------------------------------------|
| BIOS Reu                                                                                                    |
| Adapter<br>Interrup<br>Adapter<br>Host AdaOptionData Rate8751-2Gbps2C687E40apter<br>Host Ada2-Auto SelectFrame Si3-4GbpsLoop Res4-8Gbps |
| Hard Loop ID: 0<br>Spinup Delay: Disabled<br>Connection Options: 2<br>Fibre Channel Tape Support:Enabled<br>Data Rate: 2                |

Figure 2.19

**Caution** : Set appropriate Data Rate matching to the Link Speed.

|                    | Link Speed (8Gbps) |
|--------------------|--------------------|
| Setting of FC Card | 8Gbps              |

2. Press <ESC> key, and select [Save changes], then, press <Enter> key to save the settings.

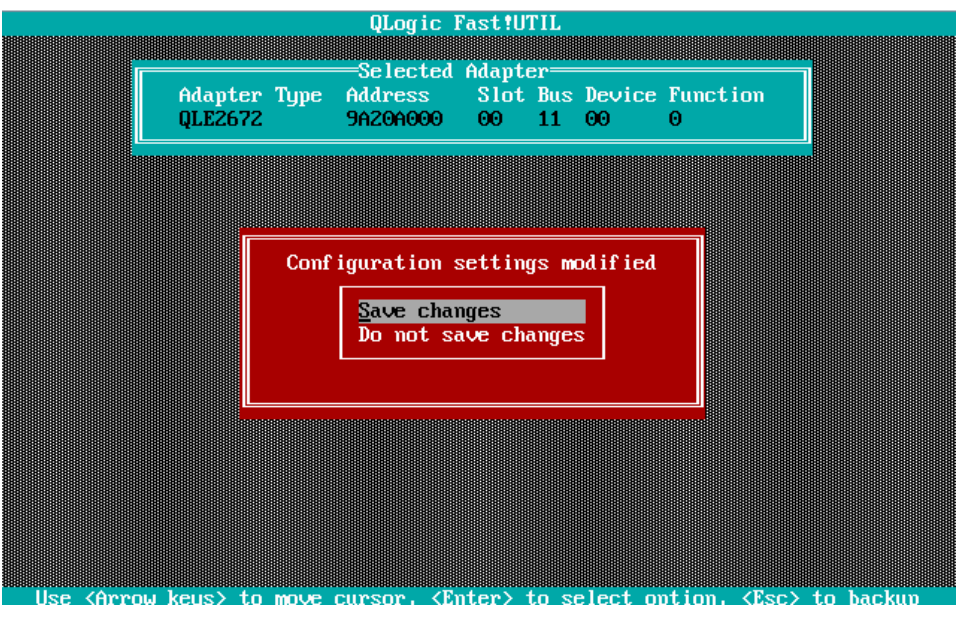

Figure 2.20

Configure FC Switch and Storage Device When you configure FC Switch and Storage Device, select and set fixed value as data rate. Do not select auto configuration.

When you configure ETERNUS, refer to manuals which are published in Web site as below. <u>http://www.fujitsu.com/global/support/products/computing/storage/disk/manuals/</u>

# 2.1.5. Configure Boot Device

1. Select [Scan Fibre Devices] in [Configuration Settings] menu, and press <Enter> key.

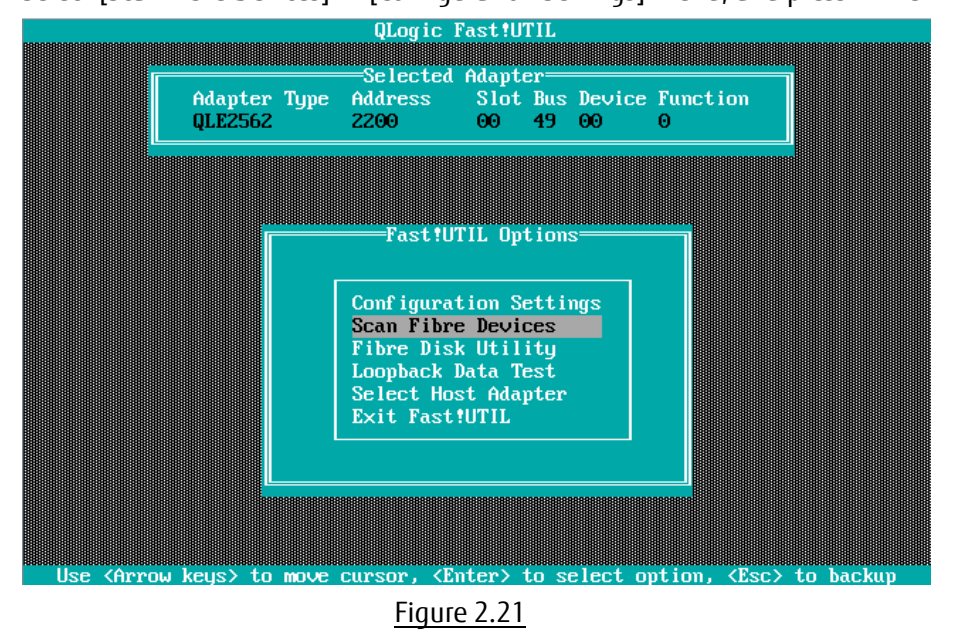

2 Target devices are scanned and are listed. Check if the target devices are recognized correctly.

| FILLITSU  | DIDDNILLO DUR                                                                                                    |                                                                                                    |                                                                                                    |                                                                                                    |                                                                                                    |                                                                                                    |
|-----------|----------------------------------------------------------------------------------------------------|----------------------------------------------------------------------------------------------------|----------------------------------------------------------------------------------------------------|----------------------------------------------------------------------------------------------------|----------------------------------------------------------------------------------------------------|----------------------------------------------------------------------------------------------------|
| 1001100   | ETERNUS_DXL                                                                                                    | 0000                                                                                                    | 500000                                                                                                    | )EOD44D5490                                                                                                    | 0000                                                                                                    | DE8                                                                                                    |
| No device | present                                                                                                    |                                                                                                    |                                                                                                    |                                                                                                    |                                                                                                    |                                                                                                    |
| No device | present                                                                                                    |                                                                                                    |                                                                                                    |                                                                                                    |                                                                                                    |                                                                                                    |
| No device | present                                                                                                    |                                                                                                    |                                                                                                    |                                                                                                    |                                                                                                    |                                                                                                    |
| No device | present                                                                                                    |                                                                                                    |                                                                                                    |                                                                                                    |                                                                                                    |                                                                                                    |
| No device | present                                                                                                    |                                                                                                    |                                                                                                    |                                                                                                    |                                                                                                    |                                                                                                    |
| No device | present                                                                                                    |                                                                                                    |                                                                                                    |                                                                                                    |                                                                                                    |                                                                                                    |
| No device | present                                                                                                    |                                                                                                    |                                                                                                    |                                                                                                    |                                                                                                    |                                                                                                    |
| No device | present                                                                                                    |                                                                                                    |                                                                                                    |                                                                                                    |                                                                                                    |                                                                                                    |
| No device | present                                                                                                    |                                                                                                    |                                                                                                    |                                                                                                    |                                                                                                    |                                                                                                    |
| No device | present                                                                                                    |                                                                                                    |                                                                                                    |                                                                                                    |                                                                                                    |                                                                                                    |
| No device | present                                                                                                    |                                                                                                    |                                                                                                    |                                                                                                    |                                                                                                    |                                                                                                    |
| No device | present                                                                                                    |                                                                                                    |                                                                                                    |                                                                                                    |                                                                                                    |                                                                                                    |
| No device | present                                                                                                    |                                                                                                    |                                                                                                    |                                                                                                    |                                                                                                    |                                                                                                    |
| No device | present                                                                                                    |                                                                                                    |                                                                                                    |                                                                                                    |                                                                                                    |                                                                                                    |
| No device | present                                                                                                    |                                                                                                    |                                                                                                    |                                                                                                    |                                                                                                    |                                                                                                    |
|           |                                                                                                    |                                                                                                    |                                                                                                    |                                                                                                    |                                                                                                    |                                                                                                    |
|           | No device<br>No device<br>No device<br>No device<br>No device<br>No device<br>No device<br>No device<br>No device<br>No device<br>No device<br>No device<br>No device<br>No device | No device present<br>No device present<br>No device present | No device present<br>No device present<br>No device present | No device present<br>No device present<br>No device present | No device present<br>No device present<br>No device present | No device present<br>No device present<br>No device present |

Figure 2.22

3. Select [Selectable Boot Settings] and press <Enter> key.

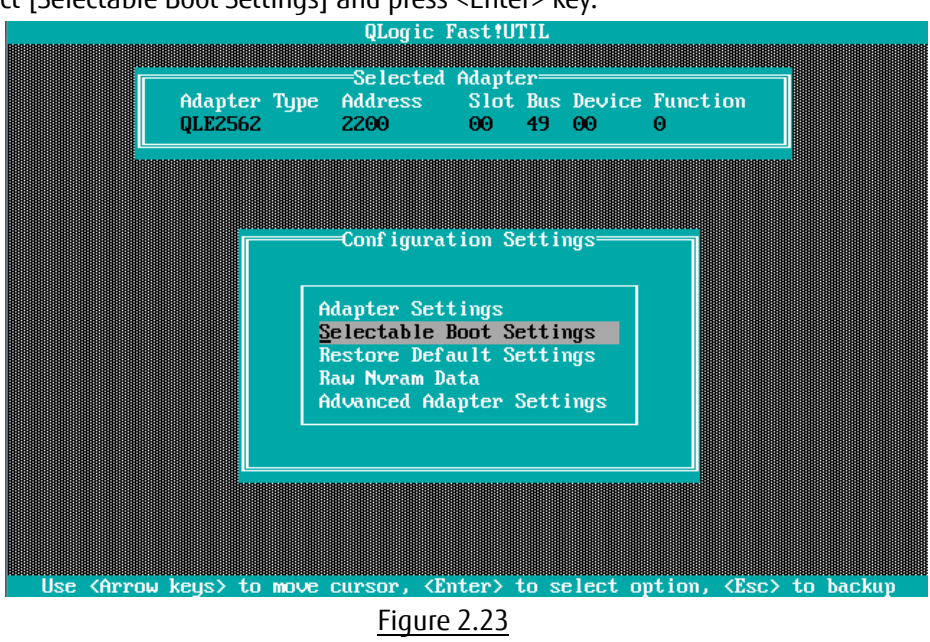

4. [Selectable Boot Settings] menu is opened, then, move cursor onto the setting field of [Selectable Boot], and press <Enter> key.

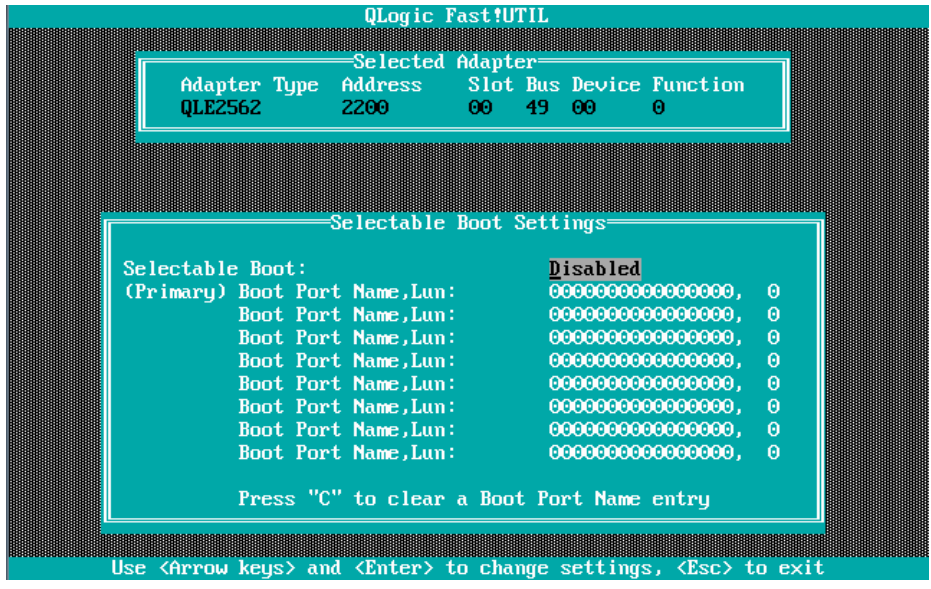

Figure 2.24
5. [Selectable Boot] is Enabled as below.

| ULogic Fast                                           | UTIL                                    |
|-------------------------------------------------------|-----------------------------------------|
|                                                       |                                         |
| Adapter Tune Address Sic                              | nter                                    |
| 0LE2562 2200 00                                       | 49 00 0                                 |
| dancon noo oo                                         |                                         |
|                                                       |                                         |
|                                                       |                                         |
|                                                       |                                         |
| Selectable Boot                                       | t Settings                              |
| Selectable Boot:                                      | Enabled                                 |
| (Primary) Boot Port Name,Lun:                         | 0000000000000000, 0                     |
| Boot Port Name,Lun:                                   | 00000000000000, 0                       |
| Boot Port Name,Lun:                                   | 00000000000000, 0                       |
| Boot Port Name,Lun:                                   | 00000000000000, 0                       |
| Boot Port Name,Lun:                                   | 000000000000000, 0                      |
| Boot Port Name,Lun:                                   | 000000000000000, 0                      |
| Boot Port Name,Lun:                                   | 0000000000000000000, 0                  |
| Boot Port Name,Lun:                                   | 000000000000000000000000000000000000000 |
|                                                       | at David Name autory                    |
|                                                       | JUL FUFT NAME ENTRY                     |
|                                                       |                                         |
| Use <arrow keus=""> and <enter> to cl</enter></arrow> | hange settings, <esc> to exit</esc>     |
| Figure 2.2                                            | ς                                       |
| rigule 2.2                                            |                                         |

6. Move cursor onto the field of the boot port as below, press <Enter> key.

| Selectable I                                                                                                    |                                         |
|----------------------------------------------------------------------------------------------------|-----------------------------------------|
| Selectable I                                                                                                    |                                         |
| Selectable H                                                                                                    |                                         |
| Selectable H                                                                                                    |                                         |
|                                                                                                    | oot Settings                            |
| electable Boot'                                                                                                    | Fushled                                 |
| Primaru) Boot Port Name.Lun:                                                                                                    | 00000000000000000000000000000000000000  |
| Root Port Name.Lun:                                                                                                    |                                         |
| Boot Port Name.Lun:                                                                                                    | 000000000000000000000000000000000000000 |
| Boot Port Name,Lun:                                                                                                    | 000000000000000, 0                      |
| Boot Port Name,Lun:                                                                                                    | 000000000000000, 0                      |
| Boot Port Name,Lun:                                                                                                    | 000000000000000, 0                      |
| Boot Port Name,Lun:                                                                                                    | 000000000000000000, 0                   |
| Boot Port Name,Lun:                                                                                                    | 000000000000000000, 0                   |
|                                                                                                    |                                         |
|                                                                                                    |                                         |
| Boot Port Name,Lun:<br>Boot Port Name,Lun:<br>Boot Port Name,Lun:<br>Boot Port Name,Lun:<br>Boot Port Name,Lun:<br>Boot Port Name,Lun:<br>Boot Port Name,Lun: | 00000000000000000000000000000000000000  |

Figure 2.26

7. Target devices are scanned and are listed as below. Select the target device, then, press <Enter> key.

| ID | Vendor                                                                                                    | Product       | Rev         | Port    | Name         | Port | П   |
|----|----------------------------------------------------------------------------------------------------|---------------|-------------|---------|--------------|------|-----|
| Θ  | FUJITSU                                                                                                    | ETERNUS_DXL   | 0000        | 5000    | 00E0D44D5490 | 0000 | 9E8 |
| 1  | No device                                                                                                    | e present     |             |         |              |      |     |
| 2  | No device                                                                                                    | e present     |             |         |              |      |     |
| 3  | No device                                                                                                    | e present     |             |         |              |      |     |
| 4  | No device                                                                                                    | e present     |             |         |              |      |     |
| 5  | No device                                                                                                    | e present     |             |         |              |      |     |
| 6  | No device                                                                                                    | e present     |             |         |              |      |     |
| 7  | No device                                                                                                    | e present     |             |         |              |      |     |
| 8  | No device                                                                                                    | e present     |             |         |              |      |     |
| 9  | No device                                                                                                    | e present     |             |         |              |      |     |
| 10 | No device                                                                                                    | e present     |             |         |              |      |     |
| 11 | No device                                                                                                    | e present     |             |         |              |      |     |
| 12 | No device                                                                                                    | e present     |             |         |              |      |     |
| 13 | No device                                                                                                    | e present     |             |         |              |      |     |
| 14 | No device                                                                                                    | e present     |             |         |              |      |     |
| 15 | No device                                                                                                    | e present     |             |         |              |      |     |
|    | Use <page< td=""><td>eUp/PageDown&gt;  </td><td>keys to dis</td><td>splay r</td><td>more devices</td><td></td><td></td></page<> | eUp/PageDown> | keys to dis | splay r | more devices |      |     |

8. The WWN of the target device is registered into field of the Boot Port as below.

|                               | QLogic Fas            | t!UTIL       |                    |        |
|-------------------------------|-----------------------|--------------|--------------------|--------|
|                               |                       | apter——      |                    |        |
| Adapter Type                  | Address S             | lot Bus Devi | ce Function        |        |
| QLE2562                       | 2200 0                | 0 49 00      | Θ                  |        |
|                               |                       |              |                    |        |
|                               |                       |              |                    |        |
|                               |                       |              |                    |        |
|                               | =Selectable Bo        | ot Settings= |                    |        |
| Selectable Boot:              |                       | Enable       | :d                 |        |
| (Primary) Boot Po             | rt Name,Lun:          | 500000       | E0D44D5490,        | Θ      |
| Boot Po                       | rt Name,Lun:          | 000000       | 000000000,         | 0      |
| Boot Po                       | rt Name,Lun: 👘        | 000000       | 0000000000,        | 0      |
| Boot Po                       | rt Name,Lun: 👘        | 000000       | 0000000000,        | 0      |
| Boot Po                       | rt Name,Lun: 👘        | 000000       | 0000000000,        | 0      |
| Boot Po                       | rt Name,Lun: 👘        | 000000       | 0000000000,        | 0      |
| Boot Po                       | rt Name,Lun: 👘        | 000000       | 0000000000,        | 0      |
| Boot Po                       | rt Name,Lun:          | 000000       | 0000000000,        | 0      |
| Press "                       | C" to clear a         | Boot Port Na | me entry           |        |
|                               |                       |              |                    |        |
| Use <arrow keys=""> a</arrow> | nd <enter> to</enter> | change setti | ngs, <esc> t</esc> | o exit |
|                               | Figure 2              | .28          |                    |        |

Upper entry in this list is used preferentially for boot device. So, when the system restarts, even if the system finds plural devices, the (Primary) entry as shown above is used for boot device.

9. Press <ESC> key twice. A message is displayed, which queries whether you would save settings. So, select [Save changes] and press <Enter> key.

Press <ESC> key again. A message is displayed as below.

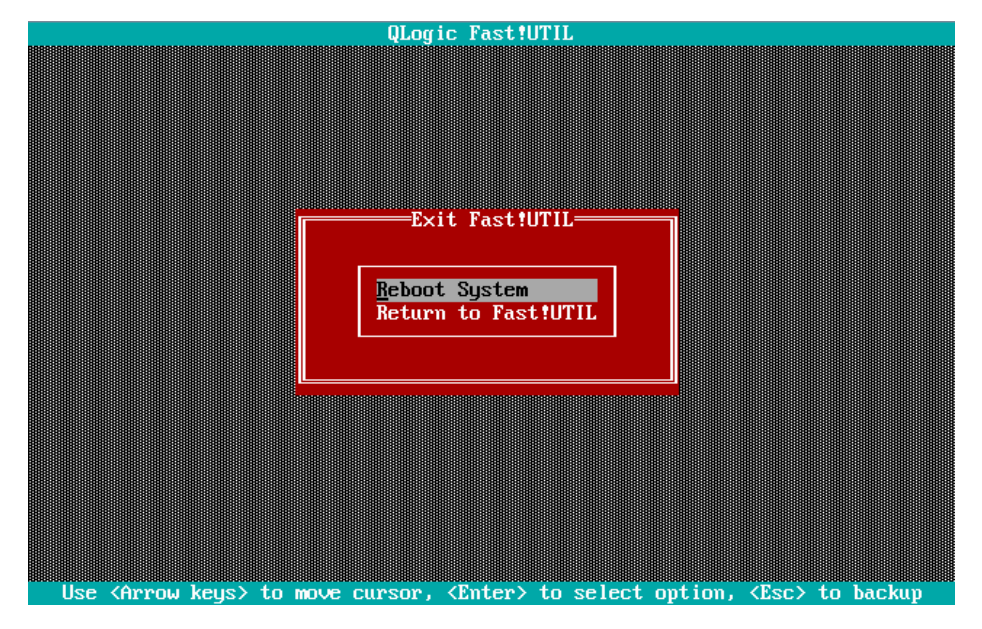

Figure 2.29

 In case you use multipath, you need to do setting against all the FC cards connected to the LUN of SAN storage from which the system reboot. That settings are described in from "2.1.2 Start FC Card Utility" to "2.1.4 Setting of Connect Option and Data Rate".

After you installed OS and multipath driver, you need do setting against all the FC cards connected to the LUN of SAN storage from which the system reboot. That settings are described in "2.1.5 Configure Boot Device".

After you have done all the settings, reset the system by doing [Reset] in [Power Control] page in MMB Web-UI.

# 3. Configure Fibre Channel Card (16Gbps FC Card)

This chapter describes procedure of configuration of 16Gbps FC card to boot from LUN of SAN storage in SAN Boot environment.

Sample screens showed hereafter use QLogic QLE2672(Dual Port).

## 3.1. Steps of Configuring 16Gbps FC Card in UEFI Driver version 6.08 or later

This section describes procedure of configuration of 16Gbps FC card in UEFI Driver which version is 6.08 or later.

To boot system from LUN of SAN storage device in SAN boot environment, you need to do settings described later against the all FC cards used in system boot.

In case you boot from LUN of SAN storage device, register the LUN into the FC card.

Screens shown hereafter are all example. They may be different by such as system configuration.

#### Caution

- In case you set a storage device on SAN to be a dump device of sadump, you need to set the LUN additionally using [Add Boot Device] of UEFI driver.
- After you have done setting, you need to restart the system. After the restart of the partition, be sure to perform the procedures described hereafter.
- While FUJITSU logo is displayed as below, press any key (e.g. space key) other than <Enter> key.

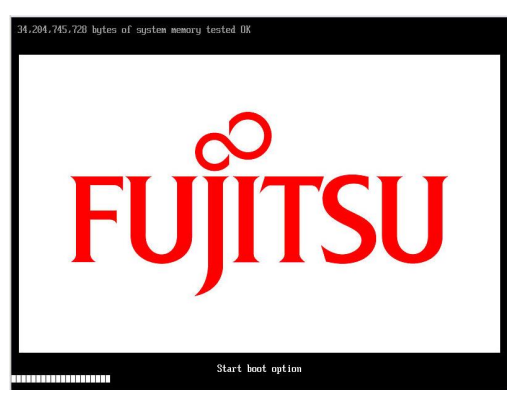

• If you have not done the settings described above, you can't use the dump device(LUN).

- Setting of dump device is to be done after OS installation.
   When you configure sadump, refer to "PRIMEQUEST 2000 Series Installation Manual" (CA92344-0536)
   --> "Chapter 5 Work after Operating System installation" --> "5.3 Setting of sadump" or "PRIMEQUEST 2000 Series Tool Reference" (CA92344-0539) --> "Chapter 6 Setting of sadump environment".
- Setting of FC card, you need to do for each port of the card.
- In a partition, you need to make the firmware of all FC cards be the same one version. You can't use the FC cards with different version of firmware in a partition. It is same for driver's version of FC card.

#### 3.1.1. Procedure of Configuration of 16Gbps FC card

Review the UEFI driver's version on [Device Manager] menu which is opened from Boot Manager front page.

- 1. In [Power Control] page of MMB Web-UI, set [Force boot into EFI Boot Manager] into [Boot Selector], power on the partition.
- 2. Boot Manager front page is opened. Select [Device Manager], and press <Enter> key.

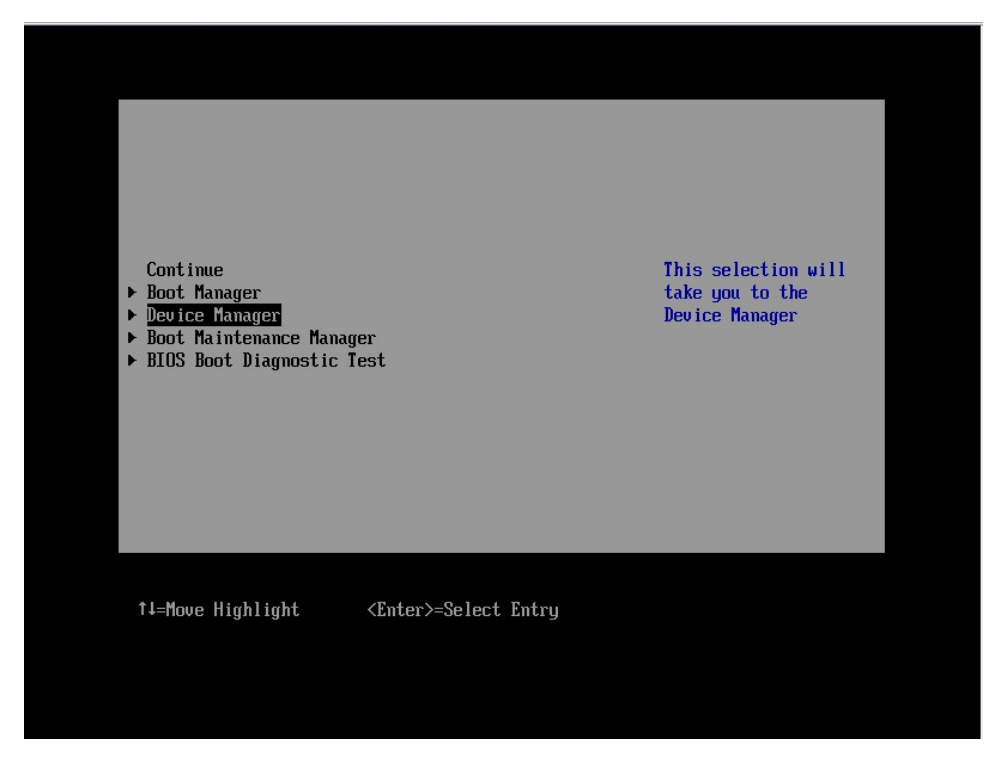

Figure 3.1

3. [Device Manager] menu is displayed.

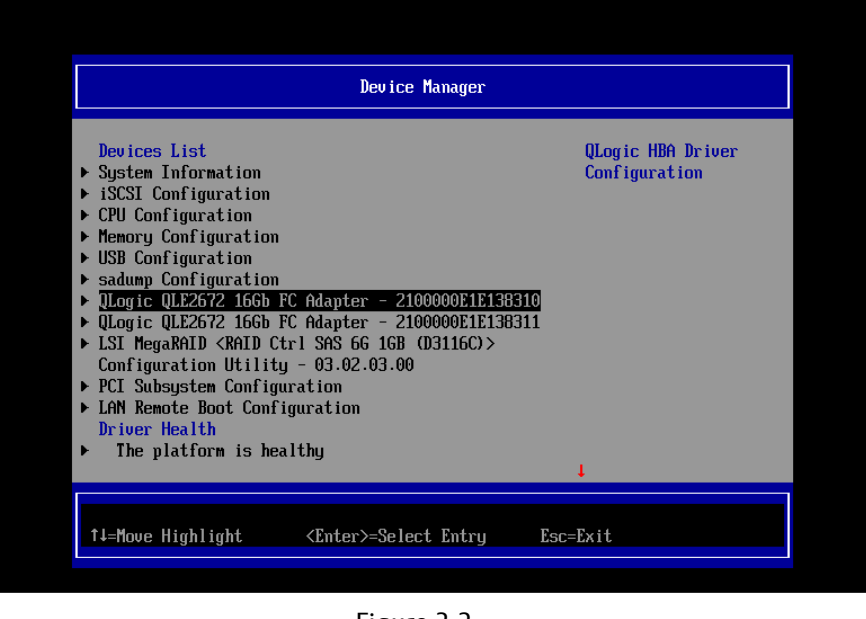

Figure 3.2

The order of devices displayed in [Devices List] can be changed every time you open [Device Manager].

#### Note

Review version of UEFI driver. In case you use 16Gbps FC card, select [QLogic QLE2672 16Gb FC Adapter – 2100000xxxxxxxx] in [Device Manager] menu to start the driver menu, and review [UEFI Driver Version] in that menu.

#### 3.1.2. Start FC card Utility

- 1. [Devices List] is displayed in [Device Manager] menu.
- 2. Select [QLogic QLE2672 16Gb FC Adapter 2100000xxxxxxxx] in that list and press <Enter> key. (Figure below is a sample screen for QLE2672-F Dual port FC card)

|                                                                                                    | nager                                                                                                    |
|----------------------------------------------------------------------------------------------------|----------------------------------------------------------------------------------------------------|
| Devices List<br>> System Information<br>> CPU Configuration<br>> CPU Configuration<br>> CPU Configuration<br>> USB Configuration<br>> adump Configuration<br>> QLogic QLE2672 16Gb FC Adapter - 210000<br>> QLogic QLE2672 16Gb FC Adapter - 210000<br>> USI MegaRAID CRAID Ctrl SAS 66 16B (D31<br>Configuration Utility - 03.02.03.00<br>> PCI Subsystem Configuration<br>> LAN Remote Boot Configuration<br>Driver Health<br>> The platform is healthy | QLogic HBA Driver<br>Configuration<br>DOFINISABIO<br>DOFINISABIO<br>DOFINISAB |
|                                                                                                    |                                                                                                    |

Figure 3.3

#### 3.1.3. Review WWN of FC Card

Review WWN of FC Card which you operate.

1. Select [Adapter Information] in [Main Configuration Page] screen and press <Enter> key.

| Main Configuration Page                                                                                                    |                              |                                                                                               |  |
|----------------------------------------------------------------------------------------------------|------------------------------|-----------------------------------------------------------------------------------------------|--|
| <ul> <li>Adapter Settings</li> <li>Advanced Settings</li> <li>Boot Settings</li> <li>WWN Database</li> <li><u>Adapter Information</u></li> </ul> |                              | Display Device Path,<br>WWN, Driver version<br>and Firmware version<br>info for this adapter. |  |
| †↓=Move Highlight                                                                                                    | <enter>=Select Entry</enter> | Esc=Exit                                                                                      |  |

Figure 3.4

2. Review the value of [WWPN].

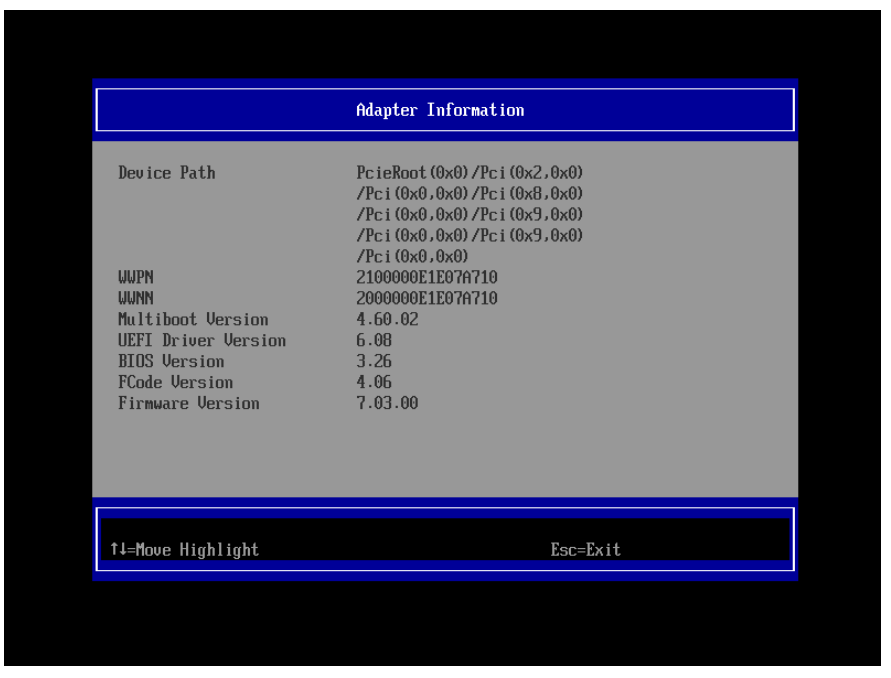

Figure 3.5

#### 3.1.4. Activate BIOS

Activate BIOS. And, using that BIOS, configure FC card so that the FC card can recognize LUN of SAN storage device, from which the system can boots.

1. Select [Boot Settings] in [Main Configuration Page] menu and press <Enter> key.

|                                                                                                    | Main Configuration Pag       | je                                      |
|----------------------------------------------------------------------------------------------------|------------------------------|-----------------------------------------|
| <ul> <li>Adapter Settings</li> <li>Advanced Settings</li> <li><u>Boot Settings</u></li> <li>Use Database</li> <li>Adapter Information</li> </ul> |                              | Display the Edit Boot<br>Settings Menu. |
| †∔=Move Highlight                                                                                                    | <enter>=Select Entry</enter> | Esc=Exit                                |
|                                                                                                    |                              | Configuration changed                   |

<u>Figure 3.6</u>

2. In [Boot Settings] menu, set <Enabled> in the field of [Selective Login], [Selective Lun Login], and [Adapter Driver].

|                                                                                                    | Boot Settings                                                                                                    |                                                                                                    |
|----------------------------------------------------------------------------------------------------|----------------------------------------------------------------------------------------------------|----------------------------------------------------------------------------------------------------|
| Selective Login<br>Selective Lun Login<br>OS Mode<br>EFIFCScanLevel Variable<br>World Login<br>Adapter Driver<br>Fabric Assigned Boot LUN | <pre>Kinabled&gt; <br/> <br/> <br/> <br/> <br/> <br/> <br/> <br/> <br/> <br/> <br/> <br/> <br/> <br/> <br/> <br/> <br/> <br/> <br> <br> <br> <br> <br> <br> <br/> <br/> <br< th=""><th>Specifies that the<br/>driver is to use the<br/>WWN Database as a<br/>list of devices that<br/>the adapter is<br/>permitted to login.<br/>Enable this option to<br/>limit the adapter<br/>device discovery to<br/>devices matching<br/>those in the WWN<br/>Database.</th></br<></br></br></br></br></br></br></pre> | Specifies that the<br>driver is to use the<br>WWN Database as a<br>list of devices that<br>the adapter is<br>permitted to login.<br>Enable this option to<br>limit the adapter<br>device discovery to<br>devices matching<br>those in the WWN<br>Database. |
| †↓=Move Highlight <f< td=""><td>Enter&gt;=Select Entry</td><td>Esc=Exit</td></f<>                                                         | Enter>=Select Entry                                                                                                    | Esc=Exit                                                                                                    |
|                                                                                                    |                                                                                                    | Configuration changed                                                                                                    |

Figure 3.7

#### 3.1.5. Setting of Connection Option and Data Rate

This section describes setting of Connection Option and Data Rate.

#### **A**Caution

In case you connect 16Gbps FC card to target storage directly, not relaying with FC Switch, be sure to set [Point to Point] into [Connection Option].

If you use 16Gbps FC card with speed 4/8 Gbps, set [Loop Only].

■ Setting of Connection Option

Go to [Adapter Settings] screen through [Main Configuration Page], and there, do settings in accordance with topology of Fabric.

1. Select [Adapter Settings] in [Main Configuration Page] and press <Enter> key.

|                                                                                                    | Main Configuration Page      | :                                           |
|----------------------------------------------------------------------------------------------------|------------------------------|---------------------------------------------|
| <ul> <li>Adapter Settings</li> <li>Advanced Settings</li> <li>Boot Settings</li> <li>WWN Database</li> <li>Adapter Information</li> </ul> |                              | Display the Basic<br>Adapter Settings Menu. |
| †↓=Move Highlight                                                                                                    | <enter>=Select Entry</enter> | Esc=Exit                                    |

Figure 3.8

2. In [Adapter Settings] screen, select [Point to Point] in pulldown menu of [Connection Option] and press <Enter> key.

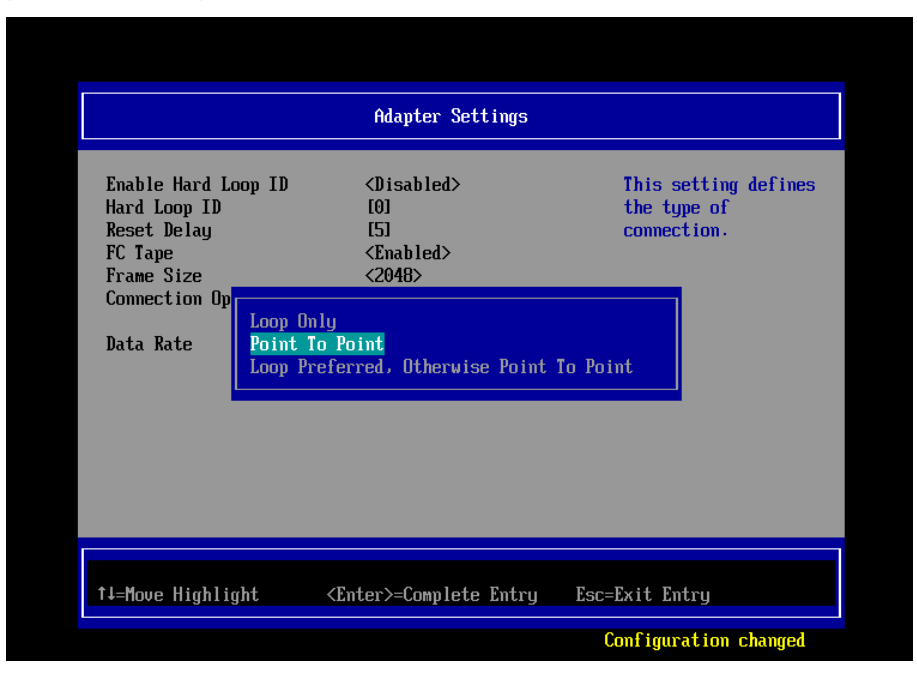

Figure 3.9

| Caution | : Set appropriate connection topology. |
|---------|----------------------------------------|
|---------|----------------------------------------|

| ltem | Option                        | Note                                          |
|------|-------------------------------|-----------------------------------------------|
| 1    | 0 – Loop only                 | Connecting to storage directly. (4G/8G FC-AL) |
| 2    | 1 – Point to Point            | (1) Connecting to storage directly with speed |
|      |                               | 16Gbps.                                       |
|      |                               | (2) Connecting to storage relaying FC Switch. |
| 3    | 2 – Loop preferred, otherwise | Default value                                 |
|      | point to point                |                                               |

#### Setting of Data Rate

In accordance with data rate of link, set 4Gbps/8Gbps/16Gbps into [Data Rate], not selecting [Auto].

#### Caution

Do not set [Auto] into [Data Rate]. Be sure to set one of 4Gbps/8Gbps/16Gbps into [Data Rate]. If you set [Auto] into [Data Rate], target device is not recognized correctly.

1. In accordance with the fabric where FC Switches and SAN storages are operating, select data rate. Sample scree below is that you select [16Gb/s] in [Data Rate].

|                                                                                                    | Adapter Settings                                                                                                    |                                                            |
|----------------------------------------------------------------------------------------------------|----------------------------------------------------------------------------------------------------|------------------------------------------------------------|
| Enable Hard Loop ID<br>Hard Loop ID<br>Reset Delay<br>FC Tape<br>Frame Size<br>Connection Option<br>Data Rate | <disabled><br/>[0]<br/>[5]<br/><enabled><br/>&lt;20<br/><po<br>KM 4 Gb/s<br/>8 Gb/s<br/>16 Gb/s</po<br></enabled></disabled> | This setting<br>determines the Fibre<br>Channel data rate. |
| †↓=Move Highlight                                                                                             | <enter>=Complete Entry</enter>                                                                                               | Esc=Exit Entry                                             |
|                                                                                                    |                                                                                                    | Configuration changed                                      |

Figure 3.10

2. After settings, return to [Main Configuration Page].

|                                                                                                    | Main Configuration Page      |                                             |
|----------------------------------------------------------------------------------------------------|------------------------------|---------------------------------------------|
| <ul> <li>Adapter Settings</li> <li>Advanced Settings</li> <li>Boot Settings</li> <li>WWN Database</li> <li>Adapter Information</li> </ul> |                              | Display the Basic<br>Adapter Settings Menu. |
| 1∔=Move Highlight                                                                                                    | <enter>=Select Entry</enter> | Esc=Exit                                    |

<u>Figure 3.11</u>

■ Configure FC Switch and SAN Storage

When you configure FC Switch and SAN Storage, select and set fixed value as data rate. Do not select auto setting.

When you configure ETERNUS, read manuals which are published in Web site as below. <u>http://www.fujitsu.com/global/support/products/computing/storage/disk/manuals/</u>

#### 3.1.6. Configure Boot Device

## POINT

There are some differences in configurations of boot device due to version of UEFI driver. We describe those hereafter.

#### 3.1.6.1. In case of UEFI Driver Version 6.08

1. Select [WWN Database] in [Main Configuration Page], and press <Enter> key.

|                                                                                                    | Main Configuration Page      |                                      |
|----------------------------------------------------------------------------------------------------|------------------------------|--------------------------------------|
| <ul> <li>Adapter Settings</li> <li>Advanced Settings</li> <li>Boot Settings</li> <li><u>JUN Database</u></li> <li>Adapter Information</li> </ul> |                              | Edit entries in the<br>WWN Database. |
| †↓=Move Highlight                                                                                                    | <enter>=Select Entry</enter> | Esc=Exit                             |
|                                                                                                    |                              | Configuration changed                |

Figure 3.12

2. Set WWPN of boot device into the field of [Drive 0 WWPN] manually.

|                             | WWN Database                 |                       |
|-----------------------------|------------------------------|-----------------------|
| Drive O WWPN<br>Drive O LUN | <b>[0]</b><br>[0]            | Selective Login WWPN. |
| Drive 1 WWPN<br>Drive 1 LUN | [0]<br>[0]                   |                       |
| Drive 2 WWPN<br>Drive 2 LUN | [0]<br>[0]                   |                       |
| Drive 3 WWPN<br>Drive 3 LUN | [0]<br>[0]                   |                       |
|                             |                              |                       |
|                             |                              |                       |
| †↓=Move Highlight           | <enter>=Select Entry</enter> | Esc=Exit              |
|                             |                              | Configuration changed |

Figure 3.13

3. Set LUN of boot device into the field of [Drive 0 LUN] manually.

|                                                                                                    | WWN Database                                                                  |                       |
|----------------------------------------------------------------------------------------------------|-------------------------------------------------------------------------------|-----------------------|
| Drive 0 WWPN<br>Drive 0 LUN<br>Drive 1 WWPN<br>Drive 1 LUN<br>Drive 2 WWPN<br>Drive 2 LUN<br>Drive 3 WWPN<br>Drive 3 LUN | [5000001000415015251]<br>[0]<br>[0]<br>[0]<br>[0]<br>[0]<br>[0]<br>[0]<br>[0] | Selective Login WWPN. |
| 1∔=Move Highlight                                                                                                    | <enter>=Select Entry</enter>                                                  | Esc=Exit              |
|                                                                                                    |                                                                               | Configuration changed |

Figure 3.14

Check if the boot devices are recognized correctly.
 Press <Esc> key twice. Dialog screen as shown below comes out. In that screen, press <Y> key to save settings.

|                                                                                                    | Main Configuration Page                         |
|----------------------------------------------------------------------------------------------------|-------------------------------------------------|
| <ul> <li>Adapter Settings</li> <li>Advanced Settings</li> <li>Boot Settings</li> <li>MUN Database</li> </ul> | Edit entries in the<br>WWN Database.            |
| Hd     Changes have     Changes have                                                                         | e not saved. Save Changes and exit?             |
|                                                                                                    | exit, 'N' to discard and exit, 'ESC' to cancel. |

Figure 3.15

5. Press <Esc> key twice to return to Boot Manager and reset the system to take effect of configurations changed.

As system restarts, select [Boot Manager] in UEFI front page and press <Enter> key. And, in [Boot Manager] page, select [EFI Internal Shell] and press <Enter> key to start EFI shell.

If [blk0 : BlockDevice] is added and displayed as below, configuration you made is completed correctly.

| EFI Shell version 2.31 [1.15]        |                                                             |
|--------------------------------------|-------------------------------------------------------------|
| Current running mode 1.1.2           |                                                             |
| Device mapping table                 |                                                             |
| blk0 :BlockDevice - Alias (          | nu11)                                                       |
| PcieRoot (0x0) /Pci (0x2             | ,0x0) /Pci (0x0,0x0) /Pci (0x8,0x0) /Pci (0x0,0x0) /Pci (0x |
| 9,0x0)/Pci(0x0,0x0)/Pci(0x9,0        | x0) /Pc i (0x0,0x0) /F ibre (0x500000E0DA15DE25,0x0)        |
| Press <b>ESC</b> in 2 seconds to ski | p <mark>startup.nsh</mark> , any other key to continue      |
|                                      |                                                             |
|                                      |                                                             |
|                                      |                                                             |

Figure 3.16

#### 3.1.6.2. In case of UEFI Driver Version 6.10 or Later

1. Select [WWN Database] in [Main Configuration Page] and press <Enter> key.

| ▶ Adapter Settings                                                                                               |                              |                                      |
|----------------------------------------------------------------------------------------------------|------------------------------|--------------------------------------|
| <ul> <li>Houvanced Settings</li> <li>Boot Settings</li> <li>MUN Database</li> <li>Adapter Information</li> </ul> |                              | Edit entries in the<br>WWN Database. |
| †∔=Move Highlight                                                                                                | <enter>=Select Entry</enter> | Esc=Exit                             |

Figure 3.17

Select [Drive 0] <00000000000000, 0000:-> and press <Enter> key.
 As WWPNs of target device are displayed as below, select one and press <Enter> key.

|                    | WWN Database                                                                                                    |
|--------------------|----------------------------------------------------------------------------------------------------|
| Drive 0<br>Drive 1 | <pre>&lt;000000000000000, 0000:-&gt; Selective Login WWPN and LUN. Suffix '+' &lt;0000000000000000, 0000:-&gt; implies target is</pre> |
| Drive 2            | online. Suffix '-' <000000000000000, 0000:-> implies target is offlim                                                                  |
| Drive 3            | 00000000000000000000000000000000000000                                                                                                 |
|                    |                                                                                                    |

<u>Figure 3.18</u>

3. Check if the boot devices are recognized correctly.

Press <Esc> key twice. Dialog screen as shown below comes out. In that screen, press <Y> key to save settings.

| <pre>&gt; Adapter Settings &gt; Advanced Settings &gt; Boot Settings &gt; JUN Database &gt; Ad Changes have not saved. Save Decos (%' to gave and exit. (%' to dies)</pre> | Edit entries in the<br>WWN Database.                |
|----------------------------------------------------------------------------------------------------|-----------------------------------------------------|
| Changes have not saved. Save                                                                                                    |                                                     |
|                                                                                                    | Changes and exit?<br>ard and exit, 'ESC' to cancel. |
| ↑↓=Move Highlight <enter>=Select Entr</enter>                                                                                                    | y Esc=Exit                                          |

Figure 3.21

4. Press <Esc> key twice to return to Boot Manager and reset the system to take effect of configurations changed.

As system restarts, select [Boot Manager] in UEFI front page and press <Enter> key. And, in [Boot Manager] page, select [EFI Internal Shell] and press <Enter> key to start EFI shell.

If [blk0 : BlockDevice] is added and displayed as below, configuration you made is completed correctly.

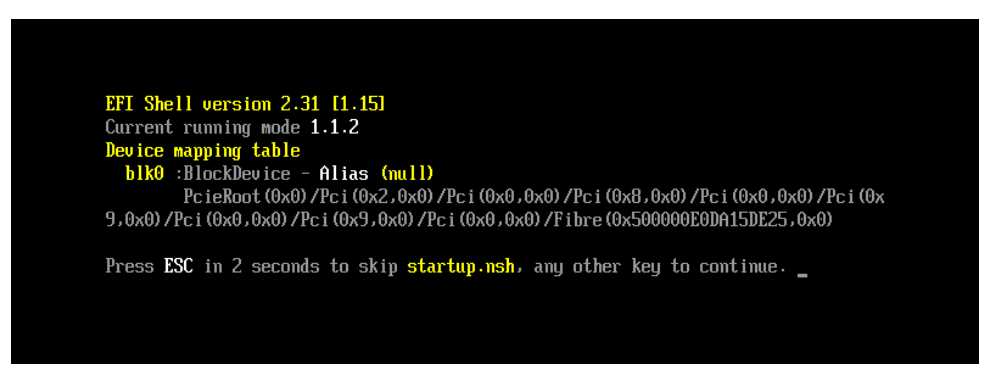

Figure 3.22

#### Important

If the devices you had set are not displayed in EFI shell, the settings of SAN storage and FC Switch or the physical link may be incorrect. Please check again if those settings are correct.

In case you register sadump device additionally, do from step 2 of the procedures as described above. If you do not need to register sadump device, go to section 3.1.7.

In case you use multipath, you need to do setting against all the FC cards connected to the LUN of SAN storage from which the system boots. That settings are described in from "3.1.2 Start FC Card Utility" to "3.1.5 Setting of Connect Option and Data Rate".

After you installed OS and multipath driver, you need do setting against all the FC cards connected to the LUN of SAN storage from which the system boots. That settings are described in "3.1.6 Configure Boot Device".

After you have done all the settings, press <Esc> key to return to Device Manager menu.

#### 3.1.7. Taking Effect of Configuration Changed

To reset/restart the partition to take effect of configuration changed, do instructions described hereafter. Alternatively, select [Reset] in [Power Control] screen in MMB Web-UI to reset/restart the partition. <u>\*Be sure to do reset the partition to take effect of configuration changed.</u>

1. Press <Esc> key to return to Boot Manager front page.

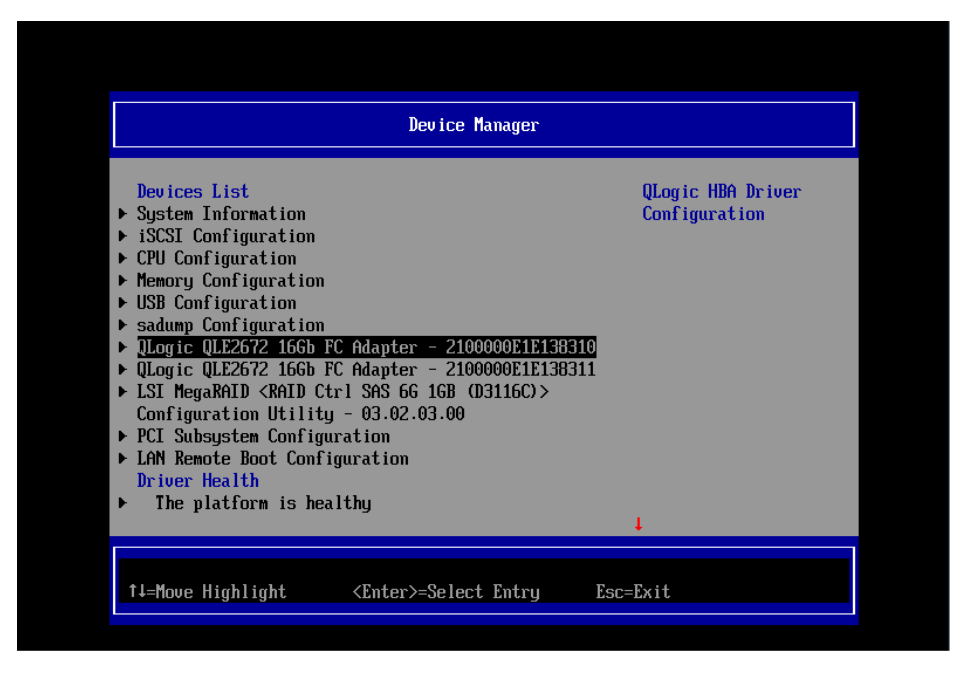

Figure 3.17

3. Select [Boot Maintenance Manager] and press <Enter> key to transfer to [Boot Maintenance Manager] screen.

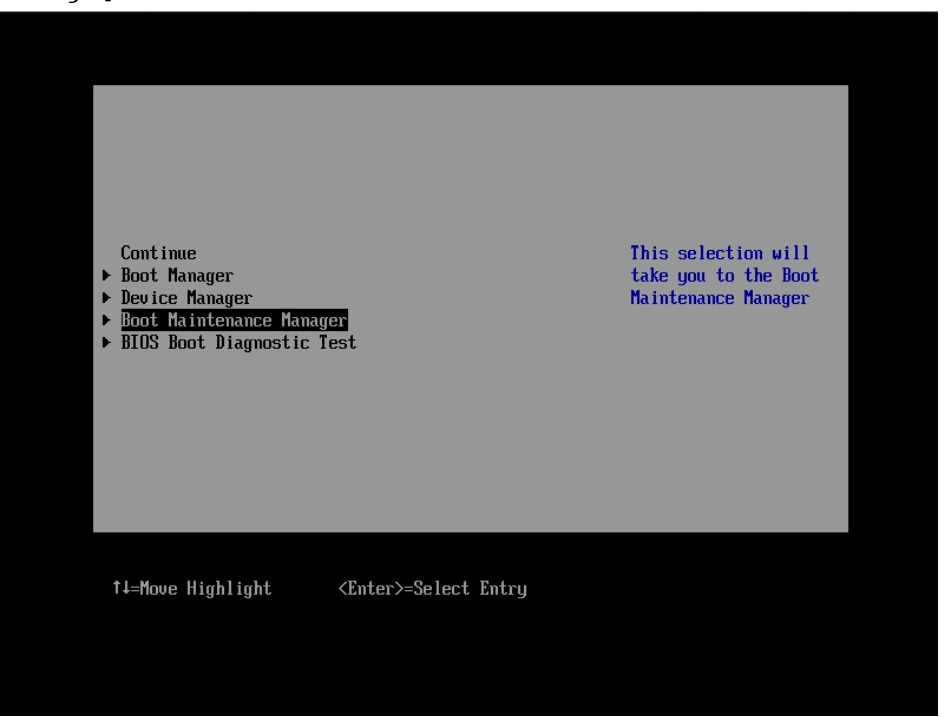

Figure 3.18

4. Press [Reset System] and press <Enter> key to restart the partition.

| Boot Maintenance Manager                                                                                                    |                              |              |  |  |  |
|----------------------------------------------------------------------------------------------------|------------------------------|--------------|--|--|--|
| <ul> <li>Boot Mode</li> <li>Boot Options</li> <li>Boot From File</li> <li>Set Time Out Value</li> <li>Reset System</li> </ul> |                              | Reset System |  |  |  |
| 1∔=Move Highlight                                                                                                    | <enter>=Select Entry</enter> | Esc=Exit     |  |  |  |

Figure 3.19

4. After reset the partition, as the partition restarts, while FUJITSU logo is displayed as below, press any key (e.g. space key) other than <Enter> key.

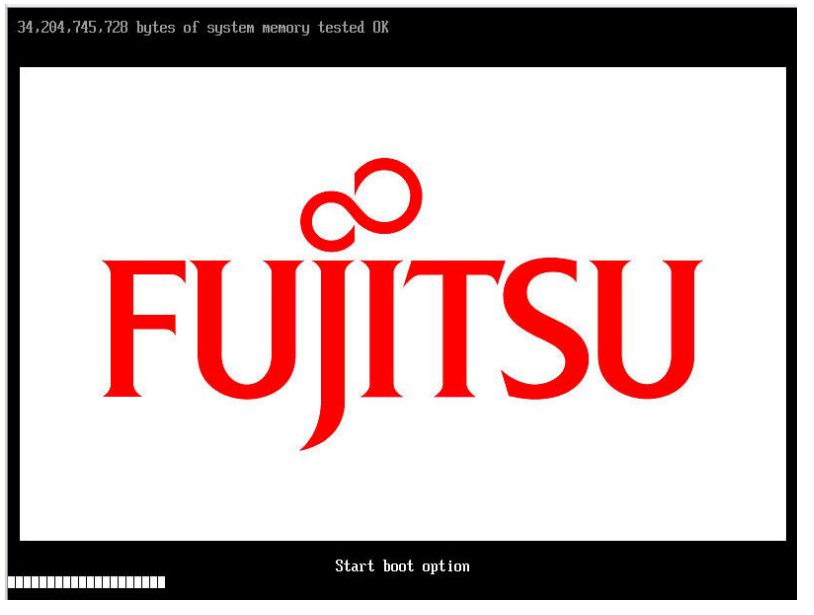

Figure 3.20

#### 3.1.8. Record WWN on FC Port

Record the WWNs (World Wide Name) of the FC ports of the 16Gbps FC cards mounted on the server. Sample screen below represents QLE2672 Dual port FC card.

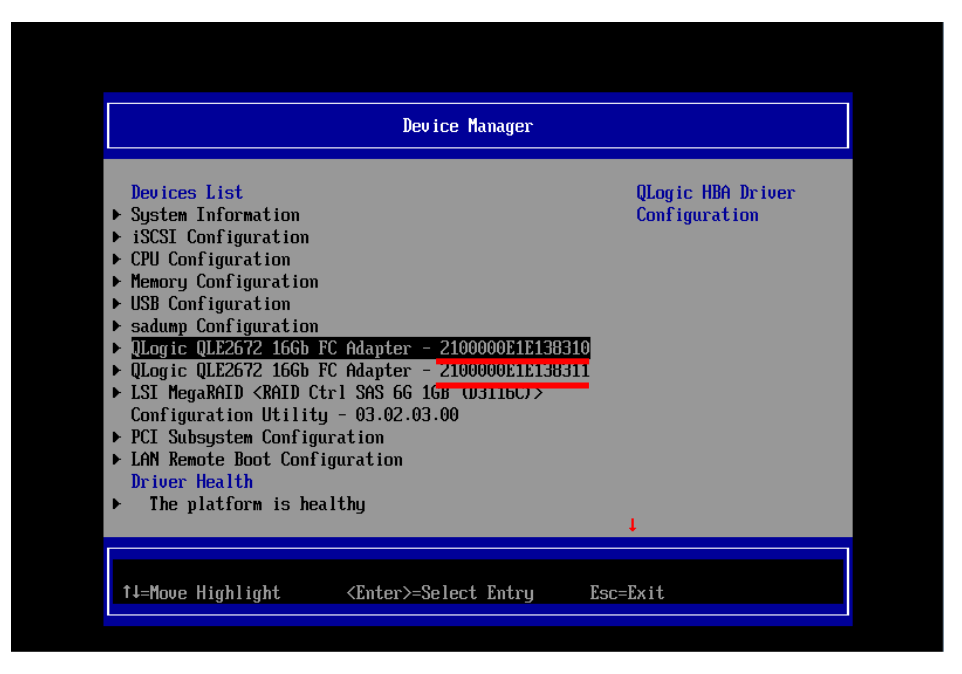

Figure 3.21

#### **A**Caution

- Be sure to set correct WWN.
- If you set wrong WWN, you cannot connect SAN storage.
- If you swap the FC cards because of such as hardware failure, re-set right WWN.

#### 3.2. Steps of Configuring 16Gbps FC Card in Legacy BIOS Driver version 3.26

#### or later

This chapter describes procedure of configuration of 16Gbps FC card with Legacy BIOS driver which version is 3.26 or later.

Refer the section 2.1.2 about starting system with Legacy BIOS mode.

#### 3.2.1. Start Utility of FC Card

1. While a message as shown below is displayed, press [Alt] + [Q] key or [Ctrl] + [Q] key.

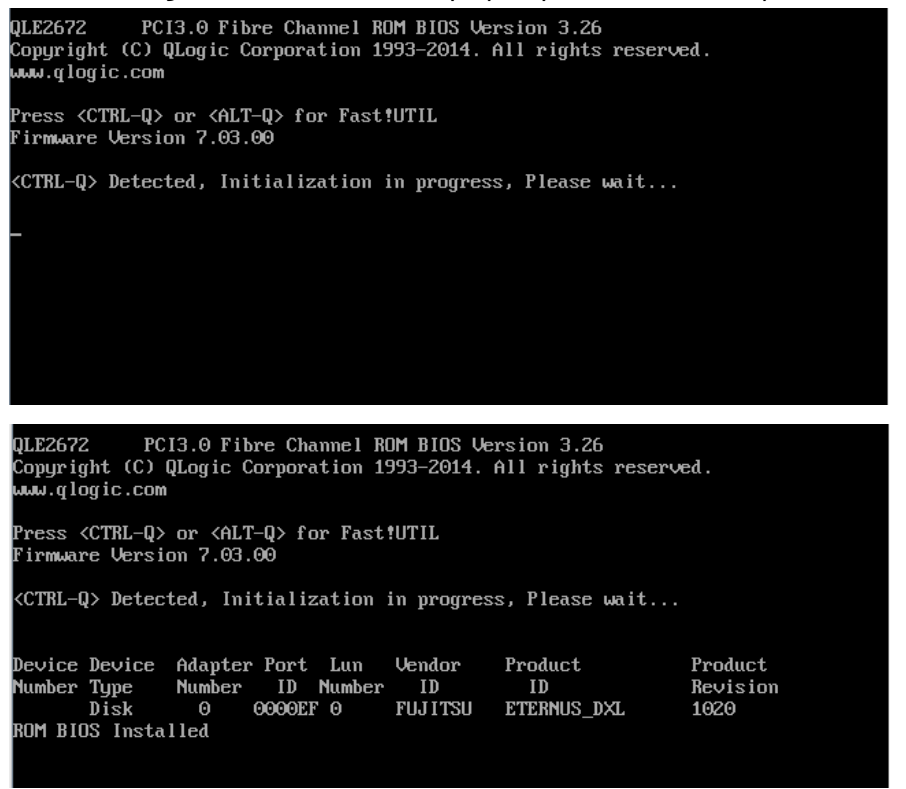

Figure 3.22

2. QLogic Fast!UTIL starts. As FC ports of the FC card mounted on the server are displayed, select a FC port which you want to set, press <Enter> key.

| 880808888888888888888888888888888888888 | 388888888888888888888888888888888888888 | 888888888888 | QLogic Fa                                                                                                    | ast!U   |       | 888888888888888888888888888888888888888 | 888888 | 888888888888888888888888888888888888888               | 88888888 | 888888888888888888888888888888888888888 |
|-----------------------------------------|-----------------------------------------|--------------|----------------------------------------------------------------------------------------------------|---------|-------|-----------------------------------------|--------|-------------------------------------------------------|----------|-----------------------------------------|
|                                         |                                         |              | =Select Hos                                                                                                    | t. Adai | nter- |                                         |        |                                                       |          |                                         |
|                                         | Adapter                                 | Туре         | Address                                                                                                    | Slot    | Bus   | Device                                  | Fun    | ction                                                 | ٦        |                                         |
|                                         | <b>OLE2672</b>                          |              | 96206000                                                                                                    | 00      | 11    | 00                                      | Θ      |                                                       |          |                                         |
|                                         | QLE2672                                 |              | 9A208000                                                                                                    | 00      | 11    | 00                                      | 1      |                                                       |          |                                         |
|                                         |                                         |              |                                                                                                    |         |       |                                         |        |                                                       |          |                                         |
|                                         |                                         |              |                                                                                                    |         |       |                                         |        |                                                       |          |                                         |
|                                         |                                         |              |                                                                                                    |         |       |                                         |        |                                                       |          |                                         |
|                                         |                                         |              |                                                                                                    |         |       |                                         |        |                                                       |          |                                         |
|                                         |                                         |              |                                                                                                    |         |       |                                         |        |                                                       |          |                                         |
|                                         |                                         |              |                                                                                                    |         |       |                                         |        |                                                       |          |                                         |
|                                         |                                         |              |                                                                                                    |         |       |                                         |        |                                                       |          |                                         |
|                                         |                                         |              |                                                                                                    |         |       |                                         |        |                                                       |          |                                         |
|                                         |                                         |              |                                                                                                    |         |       |                                         |        |                                                       |          |                                         |
|                                         |                                         |              |                                                                                                    |         |       |                                         |        |                                                       |          |                                         |
|                                         |                                         |              |                                                                                                    |         |       |                                         |        |                                                       |          |                                         |
|                                         |                                         |              |                                                                                                    |         |       |                                         |        |                                                       |          |                                         |
| Use (Arro                               | ı keys≻ to                              | MOVE         | cursor, <en< td=""><td>ter&gt; t</td><td>to se</td><td>elect o</td><td></td><td>n, <es< td=""><td>c&gt; t</td><td>o backup</td></es<></td></en<> | ter> t  | to se | elect o                                 |        | n, <es< td=""><td>c&gt; t</td><td>o backup</td></es<> | c> t     | o backup                                |
|                                         |                                         |              | Figure                                                                                                    | 3 23    |       |                                         |        |                                                       |          |                                         |
|                                         |                                         |              | i igule.                                                                                                    | J.ZJ    |       |                                         |        |                                                       |          |                                         |

3. Menu of the port you selected appears. Using the menu, you can do setting of the port. In that menu, select [Configuration Settings], and press <Enter> key.

| Adapter<br>QLE2672  | QLogic Fast!UTIL<br>Selected Adapter<br>Type Address Slot Bus Device Function<br>9A20A000 00 11 00 0                          |          |
|---------------------|----------------------------------------------------------------------------------------------------|----------|
| ſ                   | Fast UTIL Options                                                                                                    |          |
|                     | Com Fibre Devices<br>Fibre Disk Utility<br>Loopback Data Test<br>Select Host Adapter<br>Personality Setting<br>Exit Fast!UTIL |          |
| Use (Arrow keys) to | move cursor, <enter> to select option, <esc> t</esc></enter>                                                                  | o backup |

Figure 3.24

#### 3.2.2 Activate BIOS

Activate BIOS. And, using that BIOS, configure FC card so that the FC card can recognize LUN of SAN storage device, from which the system can boot.

1. Select [Adapter Settings] in [Configuration Settings] menu, and press <Enter> key.

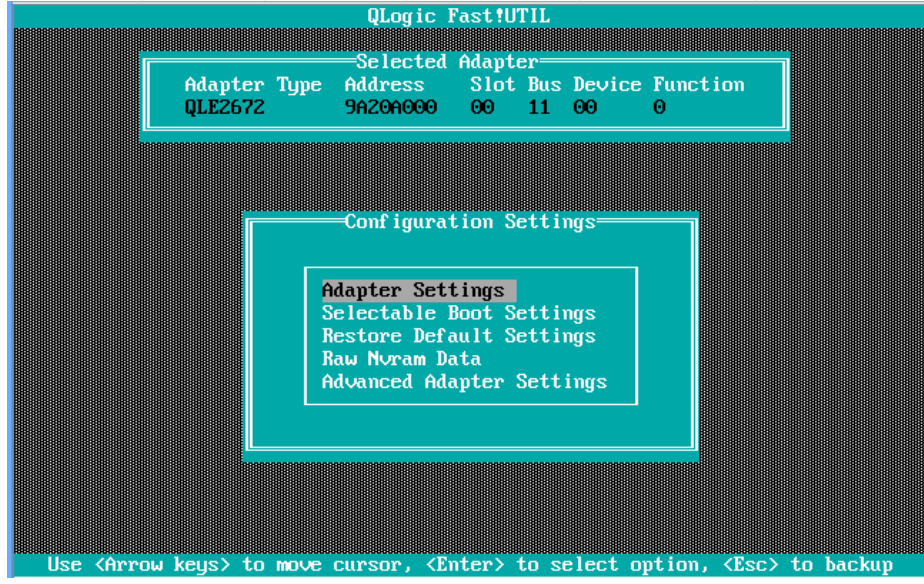

<u>Figure 3.25</u>

2. [Adapter Settings] menu is displayed. A value of [Adapter Port Name] field is WWN. Move cursor onto [Host Adapter BIOS], and press <Enter> key.

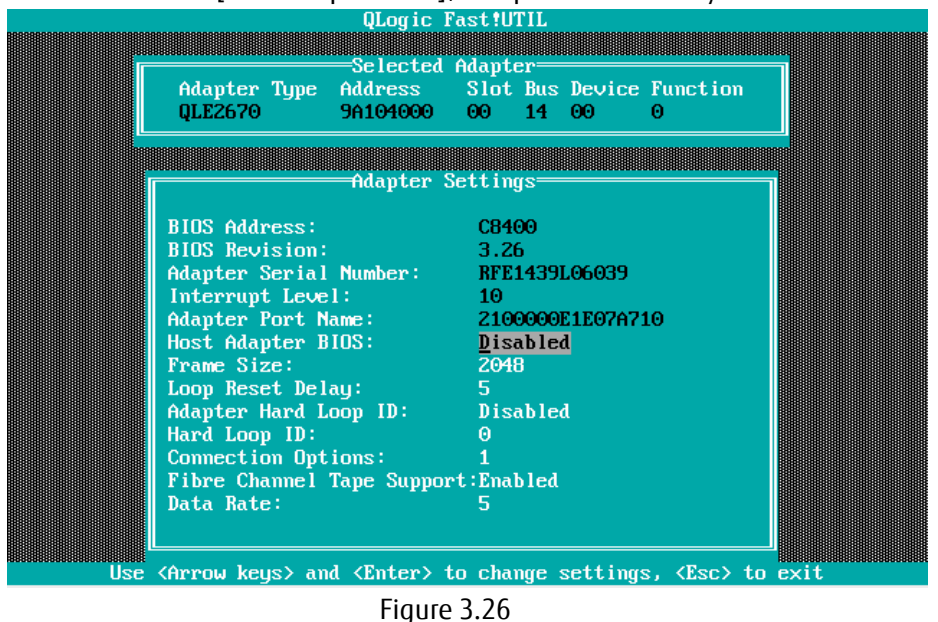

Record the WWNs (World Wide Name) of the FC ports of the FC cards mounted on the server.

#### ▲Caution

- Be sure to set correct WWN.
- If you set wrong WWN, you cannot connect SAN storage.
- If you swap the FC cards because of such as hardware failure, re-set right WWN.

3. The value of [Host Adapter BIOS] will be changed to [Enabled].

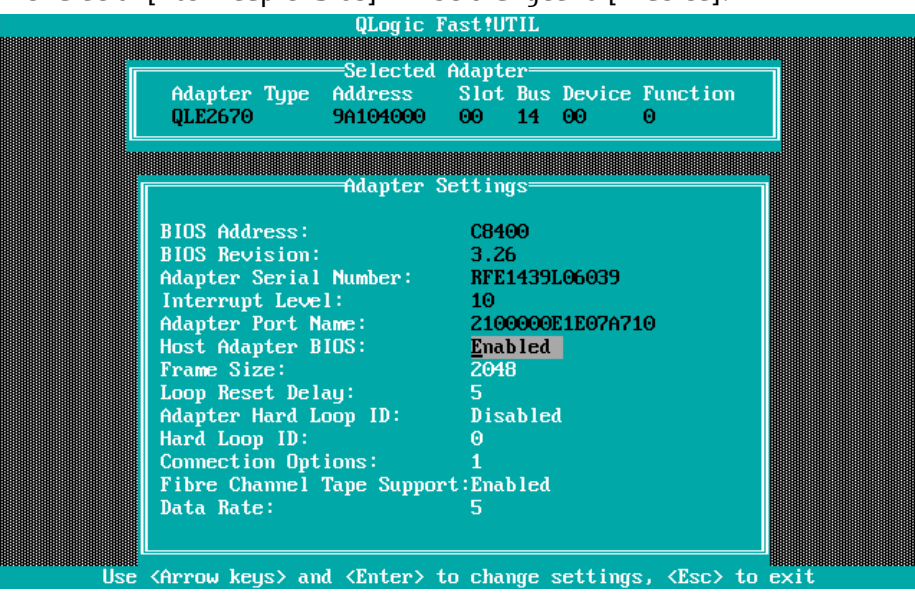

Figure 3.27

#### 3.2.3 Setting of Connection Option and Data Rate

We describe the setting of Connection Option and Data Rate.

#### ■Setting of Topology

1. Select [Adapter Settings] in [Configuration Settings] menu, press <Enter> key.

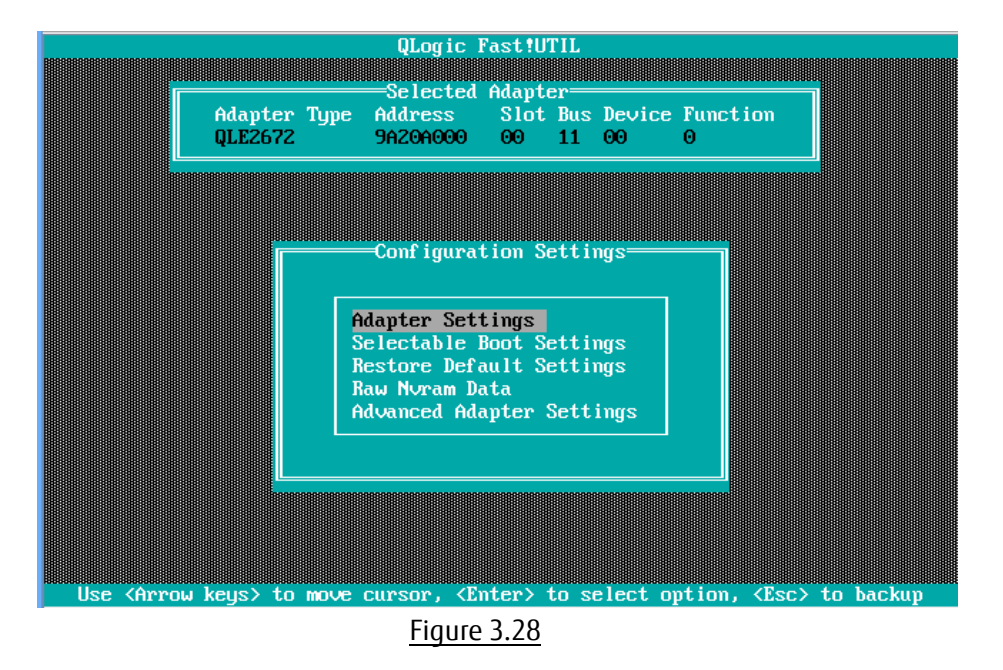

2. Move cursor onto [Connection Options] and press <Enter> key, in that option menu, select an option appropriate to the SAN Fabric connection, and press <Enter> key.

| ULOgic Fast!UTIL                                                             |
|------------------------------------------------------------------------------|
|                                                                              |
| Adapter Type Address Slot Bus Device Function<br>QLE2672 9A20A000 00 11 00 0 |
| Adapter Settings                                                             |
| BIOS Add<br>BIOS Rev<br>Adapter<br>Interrup Θ - Loop only                    |
| Adapter<br>Host Ada<br>Frame Si                                              |
| Adapter Hard Loop ID: Disabled<br>Hard Loop ID: 0<br>Connection Ontions: 2   |
| Fibre Channel Tape Support:Disabled<br>Data Rate: Z                          |
| Use 〈Arrow keys〉 and 〈Enter〉 to change settings, 〈Esc〉 to exit               |

<u>Figure 3.29</u>

**Caution** : Set appropriate connection topology.

| ltem | Option                        | Note                                          |
|------|-------------------------------|-----------------------------------------------|
| 1    | 0 – Loop only                 | Connecting to storage directly. (4G/8G FC-AL) |
| 2    | 1 – Point to Point            | (1) Connecting to storage directly with speed |
|      |                               | 16Gbps.                                       |
|      |                               | (2) Connecting to storage relaying FC Switch. |
| 3    | 2 – Loop preferred, otherwise | Default Value                                 |
|      | point to point                |                                               |

#### A Caution

16Gbps FC card does not support [Loop Only] in [Connection Option] with its speed is 16Gbps. If you connect the FC port to storage directly, select [point to point] as same as when you connect the FC port to FC Switch.

■Setting of Link Speed

Caution : Select Date Rate according to the Link Speed (4/8/16Gbps). Do not select [Auto Select(Default)].

1. Select [Data Rate] in [Adapter Settings] menu, and press <Enter> key. Then, select appropriate speed, and press <Enter> key.

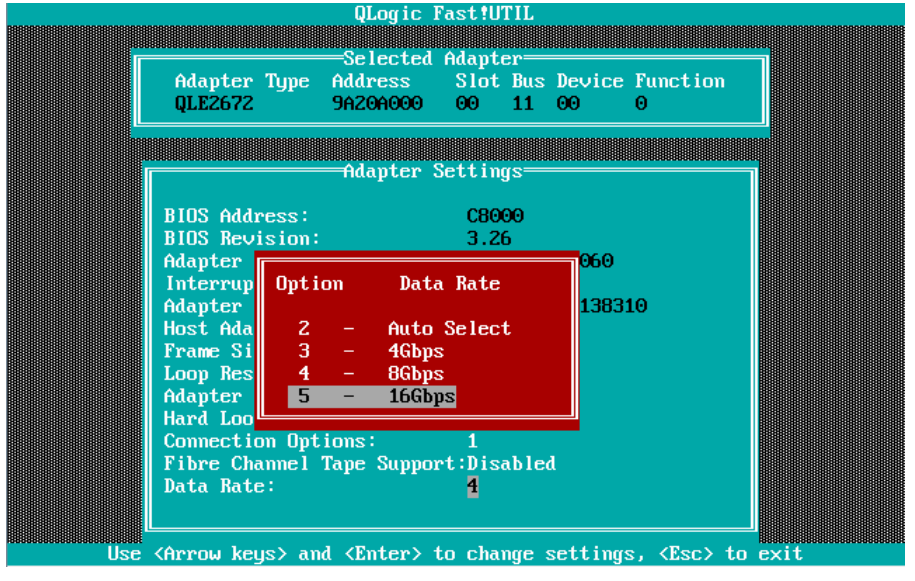

Figure 3.30

**A**Caution : Set appropriate Data Rate matching to the Link Speed.

|                    | Link Speed(8Gbps) | Link Speed (16Gbps) |  |
|--------------------|-------------------|---------------------|--|
| Setting of FC Card | 8Gbps             | 16Gbps              |  |

2. Press <Esc> key twice, and select [Save changes] and press <Enter> key to save the settings.

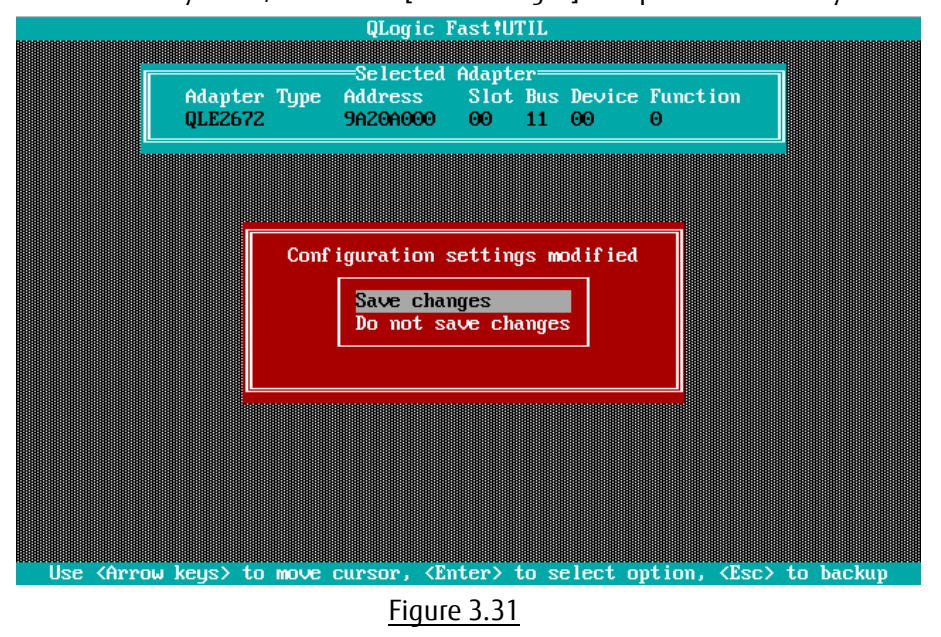

■ Configure FC Switch and Storage Device

When you configure FC Switch and Storage Device, select and set fixed value as data rate. Do not select auto configuration.

When you configure ETERNUS, refer to manuals which are published in Web site as below.

http://www.fujitsu.com/global/support/products/computing/storage/disk/manuals/

#### 3.2.4 Configure Boot Device

Configure boot devices for SAN Boot.

1. Select [Scan Fibre Devices] in [Configuration Settings] menu, and press <Enter> key.

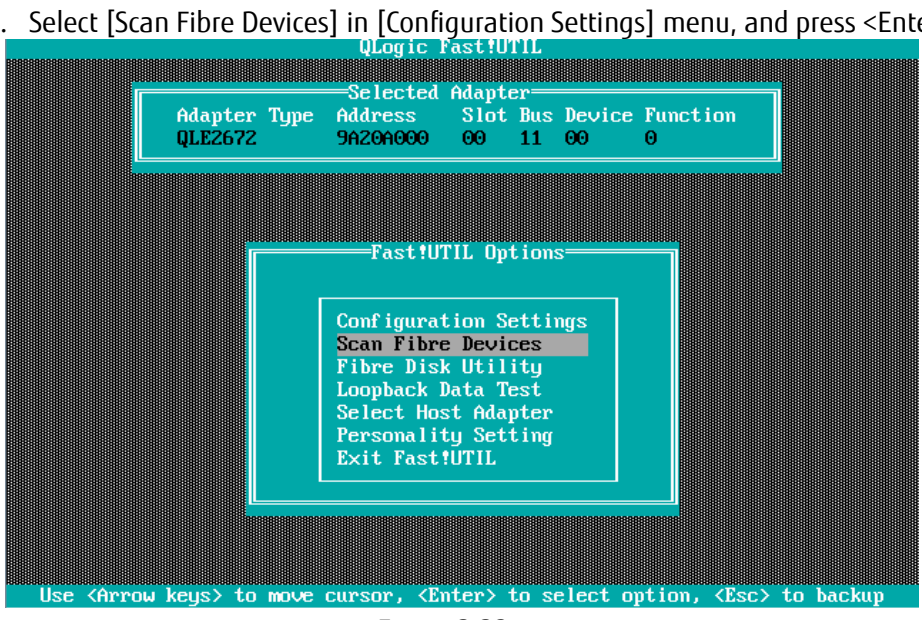

Figure 3.32

Target devices are scanned and are listed. Check if the target devices are recognized correctly. 2. Press <Esc> key to return to previous screen.

|                                                                            |          |                                                                                                    | QLogic 1      | Fast!UTIL    |                   |          |
|----------------------------------------------------------------------------|----------|----------------------------------------------------------------------------------------------------|---------------|--------------|-------------------|----------|
| Γ                                                                          | TD       | llandon                                                                                                    | Select Fib    | re Channel I | evice             | Pont ID  |
|                                                                            | 10       | venuor                                                                                                    | Trouuct       |              |                   |          |
|                                                                            | <u>0</u> | FUJITSU                                                                                                    | ETERNUS_DXL   | 1020         | 500000E0DA12D220  | ) 0000EF |
|                                                                            | 1        | No devic                                                                                                   | e present     |              |                   |          |
|                                                                            | 2        | No devic                                                                                                   | e present     |              |                   |          |
|                                                                            | 3        | No devic                                                                                                   | e present     |              |                   |          |
|                                                                            | 4        | No devic                                                                                                   | e present     |              |                   |          |
|                                                                            | 5        | No devic                                                                                                   | e present     |              |                   |          |
|                                                                            | 6        | No devic                                                                                                   | e present     |              |                   |          |
|                                                                            | 7        | No devic                                                                                                   | e present     |              |                   |          |
|                                                                            | 8        | No device                                                                                                  | e present 👘   |              |                   |          |
|                                                                            | 9        | No device                                                                                                  | e present 👘   |              |                   |          |
|                                                                            | 10       | No device                                                                                                  | e present 👘   |              |                   |          |
|                                                                            | 11       | No device                                                                                                  | e present     |              |                   |          |
|                                                                            | 12       | No device                                                                                                  | e present     |              |                   |          |
|                                                                            | 13       | No device                                                                                                  | e present     |              |                   |          |
|                                                                            | 14       | No devic                                                                                                   | e present     |              |                   |          |
|                                                                            | 15       | No devic                                                                                                   | e present     |              |                   |          |
|                                                                            |          | Use <page< td=""><td>eUp/PageDown&gt;</td><td>keys to dis</td><td>play more devices</td><td>;</td></page<> | eUp/PageDown> | keys to dis  | play more devices | ;        |
| Use 〈Arrow keys〉 to move cursor, 〈Enter〉 to select option, 〈Esc〉 to backup |          |                                                                                                    |               |              |                   |          |
| Figure 3.33                                                                |          |                                                                                                    |               |              |                   |          |

3. Select [Selectable Boot Settings] in [Configuration Settings] menu and press <Enter> key.

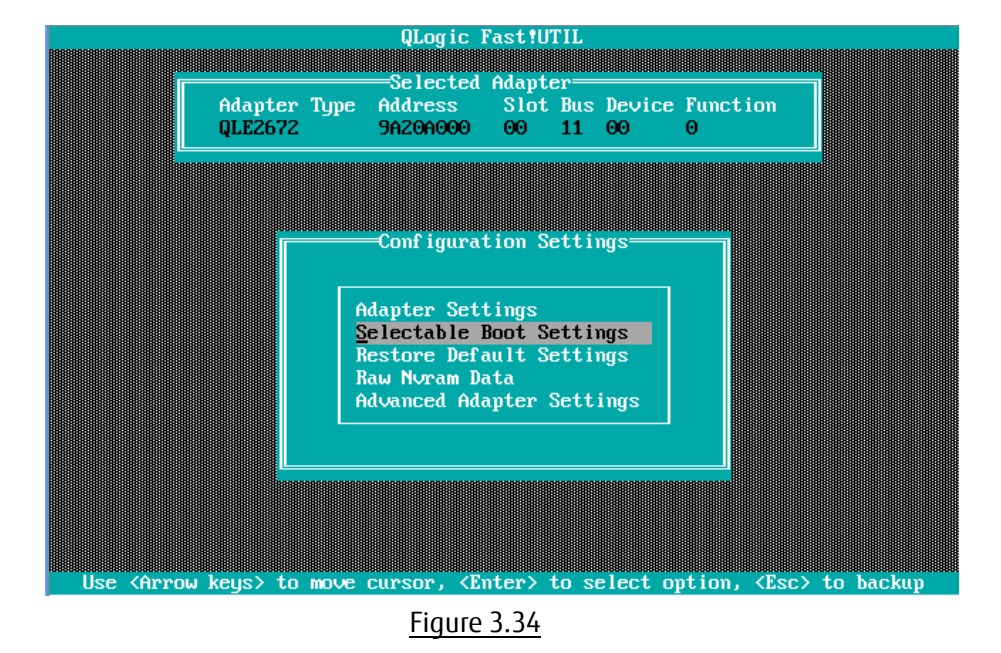

4. Move cursor to [Selectable Boot] and press <Enter> key to change the value to [Enabled]. At the setting field of [(Primary) Boot Port Name, Lun:], select a WWN which had been reviewed as boot device's WWN in step 2 above, and press <Enter> key.

Selected boot device's WWN is registered and displayed as below.

Press <Esc> key to return to previous screen.

| QLogic Fast!UTIL |                                         |                         |                |                                         |      |  |
|------------------|-----------------------------------------|-------------------------|----------------|-----------------------------------------|------|--|
|                  |                                         |                         |                |                                         |      |  |
|                  |                                         | Selected Ad             | lapter         |                                         |      |  |
|                  | Adapter Ty                              | e Address S             | lot Bus Device | Function                                |      |  |
|                  | QLE2672                                 | 96206000 0              | 00 11 00       | Θ                                       |      |  |
|                  |                                         |                         |                |                                         |      |  |
|                  |                                         |                         |                |                                         |      |  |
|                  |                                         |                         |                |                                         |      |  |
|                  | 888888888888888888888888888888888888888 | Selectable Bo           | ot Settings=== | 888888888888888888888888888888888888888 |      |  |
|                  |                                         |                         |                |                                         |      |  |
|                  | Selectable Boot                         |                         | Enabled        |                                         |      |  |
|                  | (Primary) Boot 1                        | ort Name,Lun:           | 50000E0        | DA12D220,                               | 0    |  |
|                  | Boot                                    | ort Name,Lun:           | 00000000       | 00000000,                               | 0    |  |
|                  | Boot 1                                  | ort Name,Lun:           | 00000000       | 00000000,                               | 0    |  |
|                  | Boot 1                                  | ort Name,Lun:           | 00000000       |                                         | •    |  |
|                  | Press                                   | $^{\rm VCV}$ to clean a | Root Pont Name | entru                                   |      |  |
|                  |                                         |                         |                | circity                                 |      |  |
|                  |                                         |                         |                |                                         |      |  |
|                  |                                         |                         |                |                                         |      |  |
|                  |                                         |                         |                |                                         |      |  |
|                  |                                         |                         |                |                                         |      |  |
|                  |                                         |                         |                |                                         |      |  |
|                  | Use <arrow keys=""></arrow>             | and <enter> to</enter>  | change setting | s, <esc> to</esc>                       | exit |  |

Figure 3.35

#### Note

If the devices you had set are not displayed in the menu, the settings of SAN Storage and FC Switch or the physical link may be incorrect. Please check again if those settings are correct.

5. Press <ESC> key. A message is displayed, which queries whether you would save settings. So, select [Save changes] and press <Enter> key.

Press <ESC> key again. A message is displayed as below. Select <Return to Fast!UTIL> and press <Enter> key.

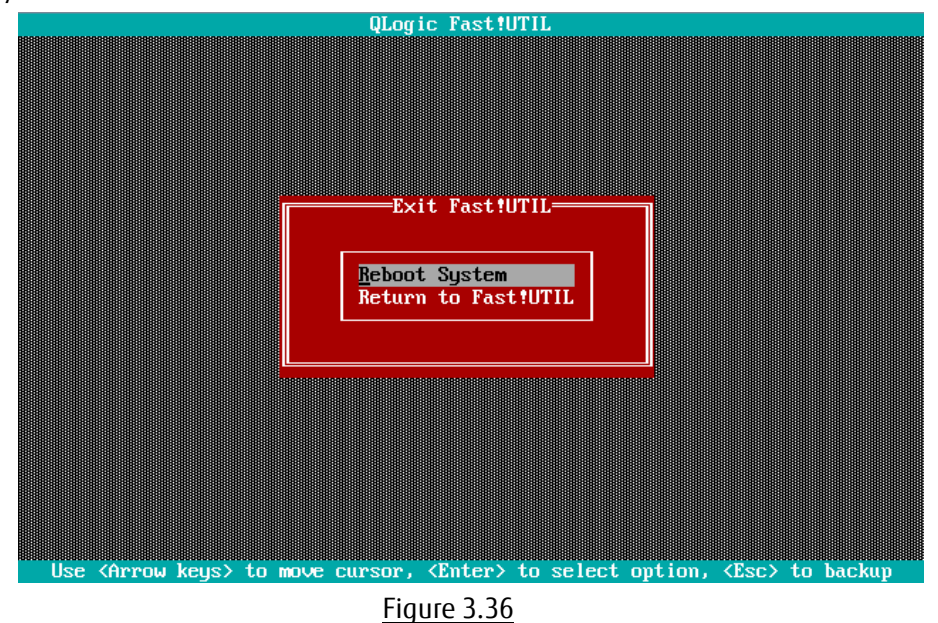

6. In case you use multipath, you need to do setting against all the FC cards connected to the LUN of SAN storage from which the system boots. That settings are described in from "3.2.1 Start FC Card Utility" to "3.2.3 Setting of Connect Option and Data Rate".

After you installed OS and multipath driver, you need do setting against all the FC cards connected to the LUN of SAN storage from which the system boots. That settings are described in "3.2.4 Configure Boot Device".

After you have done all the settings, reset the system.

## 4. Considerations on Installing Windows Server

This chapter describes considerations on installing Windows Server in SAN Boot Environment.

#### 4.1. Installing Windows Server

Refer to OS installation guide for details in installation of Windows Server.

#### 4.1.1. Preparing for Installation of Windows Server

Prepare to install Windows Server to the server.

For details on the preparation, refer to manual below.

"PRIMEQUEST 2000 Series Installation Manual" (CA92344-0536) --> "4.3.1 Presetting"

When you configure multipath, disconnect the secondary cable from the server PRIMEQUEST 2000 series. In fact, till the installation of OS and multipath driver is completed, make the connection a single path

(only one FC cable).

If you do OS installation with multipath, the OS installation is not done correctly. Prior to the OS installation, disconnect the secondary FC path manually.

#### 4.1.2. Setting of Boot Order

Please do settings, referring manual below.

"PRIMEQUEST 2000 Series Installation Manual" (CA92344-0536) --> "Chapter 4 Installation of Operating System and bundled software" --> "4.4.3 Installation of operating system" "Oparation2" --> "Note".

#### 4.1.3 Settings after OS Installation

Please do settings, referring manual below.

"PRIMEQUEST 2000 Series Installation Manual" (CA92344-0536) --> "Chapter 5 Work after Operating System Installation" or "Chapter 6 Work after installation".

#### 4.1.4 Installation of QConverge Console

- 1. Install QConverge Console.
- 2. For installation of QConverge Console, refer "Installation of QConverge Console" in "Fibre Channel Card Manual".

**POINT** During the installation of QConverge Console, you need to keep the connection a single path.

In fact, you need to connect it with one FC cable.

#### 4.1.5 Installation of Multipath Driver

Install multipath driver. For installation of multipath driver, refer the instruction manual of the multipath driver you use.

#### 4.1.6 Reconnecting of Multipath

Restore the system to original state following steps below.

At first, shutdown the partition. After power-off of the partition, reconnect the FC cable had been disconnected, and then restart the partition.

In case you use HDDs built-in the server, during you install OS, unmount them from the server. After you finished the OS installation and the multipath boot is done successfully, shutdown the system and mount the built-in HDDs.

#### **Considerations on Storage and Its Connection** 4.2

Depending on the storage which is connected, you may change the configuration of FC card. For details, refer the storage's manual.

For the required configuration of ETERNUS, refer the manuals published in Web site shown below. http://www.fujitsu.com/global/support/products/computing/storage/disk/manuals/
# 5. Considerations on Installing Linux

This chapter describes considerations on installing Linux in SAN Boot Environment.

# 5.1. Installing Linux

Refer to OS installation guide for details in installation of Linux.

#### 5.1.1. Preparing for Installation of Linux

Prepare to install Linux to the server.

For details on the preparation, refer to manual below.

"PRIMEQUEST 2000 Series Installation Manual" (CA92344-0536) "4.3.1 Presetting"

When you configure multipath, disconnect the secondary cable from the server PRIMEQUEST 2000 series. In fact, till the installation of OS and multipath driver is completed, make the connection a single path (only one FC cable).

If you do OS installation with multipath, the OS installation is not done correctly. Prior to the OS installation, disconnect the secondary FC path manually.

### 5.1.2. Setting of Boot Order

Please do settings, referring manual below.

"PRIMEQUEST 2000 Series Installation Manual" (CA92344-0536) - "Chapter 4 Installation of Operating System and bundled software" - "4.4.3 Installation of operating system" - "Operations 2" "Note".

## 5.1.3. Settings after OS Installation

Please do settings, referring manual below,

"PRIMEQUEST 2000 Series Installation Manual" (CA92344-0536) "Chapter 5 OS Work after Operating System installation" or "Chapter 6 Work after installation".

#### 5.1.4. Installation of QConverge Console

- 1. Install QConverge Console.
- 2. For installation of QConverge Console, refer "Installation of QConverge Console" in "Fibre Channel Card Manual".

**POINT** During the installation of QConverge Console, you need to keep the connection a single path.

In fact, you need to connect it with one FC cable.

#### 5.1.5. Installation of Multipath Driver

Install multipath driver. For installation of multipath driver, refer the instruction manual of the multipath driver you use.

#### 5.1.6. Reconnecting of Multipath

Restore the system to original state following steps below.

At first, shutdown the partition. After power-off of the partition, reconnect the FC cable that had been disconnected, and then restart the partition.

In case you use HDDs built-in the server, during you install OS, unmount them from the server. After you finished the OS installation and the multipath boot is done successfully, shutdown the system and mount the built-in HDDs.

# **POINT** Check the multipath connection following steps described below.

#### [In case of Legacy Boot]

- 1. Configure UEFI driver of the FC card. For details, refer to "Chapter 2 Configure Fibre Channel Card" or "Chapter 3 Configure Fibre Channel Card (16Gbps FC Card)".
- 2. Open Boot Manager front page, and go to [Boot Maintenance Manager] [Boot Options] [Set Legacy Hard Disk Drive Order].
- 3. Review if multiple disks are recognized via the FC cards as shown below.

Otherwise, check if there are some mistakes when recovering multipath from single path state.

| Set Legacy HardDisk Drive Order                                                             |                              |                       |
|---------------------------------------------------------------------------------------------|------------------------------|-----------------------|
| hange the order<br>)COO FC 000000000000000000<br>)DOO FC 0000000000000000000000000000000000 | 000<br>000                   | Change the order      |
| †↓=Move Highlight                                                                           | <enter>=Select Entry</enter> | Esc=Exit without Save |
| Figure F 2                                                                                  |                              |                       |

Figure 5.2

4. Check if the disks are recognized by UEFI correctly, restart the system.

#### [In case of UEFI Boot]

Check if "UEFI MISC Device" is displayed in Boot Manager. If so, the device is recognized by UEFI correctly.

# 5.2. Using Built-in Disk with Linux

In case you use built-in disks, you need to configure boot order so as the boot from SAN disk is higher than the boot from built-in disk.

After you install OS to the server, do procedures described hereafter.

All screenshots shown hereafter are example, so they may vary depending on the system configuration.

#### 5.2.1. Check Disk Connection before mounting Built-in Disk

Do a following command on the running partition, check the current state of disk connections.

# ls -l /dev/disk/by-id

#### 5.2.2. Mount Built-in Disk

Shut down the partition.

# shutdown -h now

After power-off the partition, mount the built-in disks to the server.

### 5.2.3. Configure RAID of Built-in Disk (with Disk Unit Array Card)

For details on configuring RAID of built-in hard disks, refer "LSI MegaRAID SAS2.0 Software / LSI MegaRAID 12G Software".

#### 5.2.4. Configuration on UEFI

Open Boot Manager front page.

In case you do Legacy boot, follow procedures below to set boot options.

Go to [Boot Maintenance Manger] --> [Boot Options] --> [Change Legacy HDD Boot Priority], there, assign the disk, which is configured in SAN storage, to the highest priority to boot.

In case you do UEFI boot, follow procedures below to set boot options.

Go to [Boot Maintenance Manger] --> [Boot Options] --> [Change Boot Order], there, assign the disk, which is configured in SAN storage, the highest priority to boot.

If built-in disks are recognized in sequence of UEFI boot, that is displayed as "UEFI SCSI Device" in Boot Manager.

Sample screens showed hereafter represents case of Legacy Boot.

- Start Boot Manager Front Page
  - 1. Power on the partition.
  - 2. (After 1 or 2 minutes) screen as shown below is displayed. While FUJITSU logo is displayed as shown below, press any key (e.g. space key) other than <Enter> key.

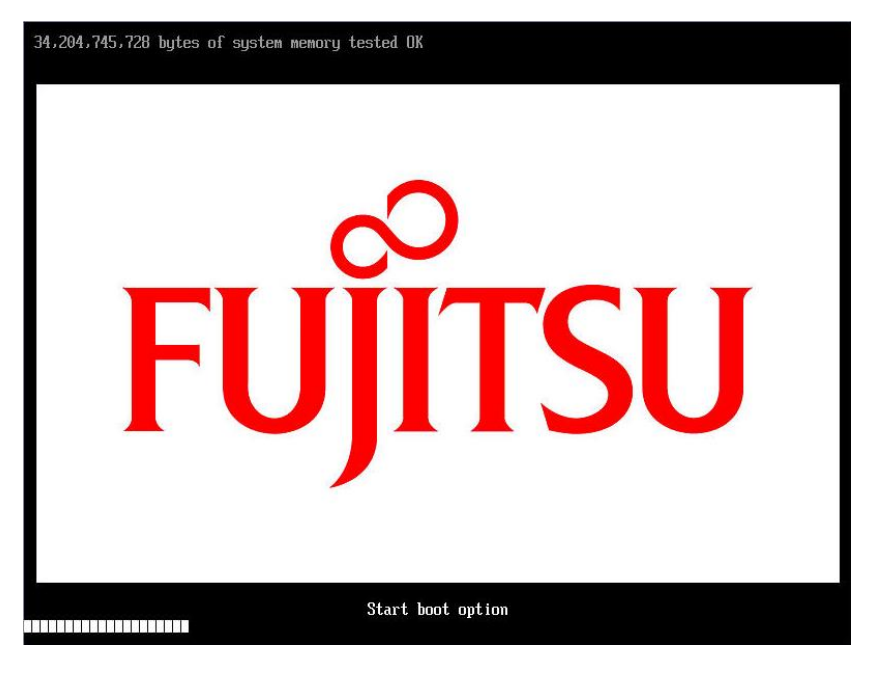

Figure 5.4

3. Boot Manager front page is displayed. Select [Boot Maintenance Manager], and press <Enter> key.

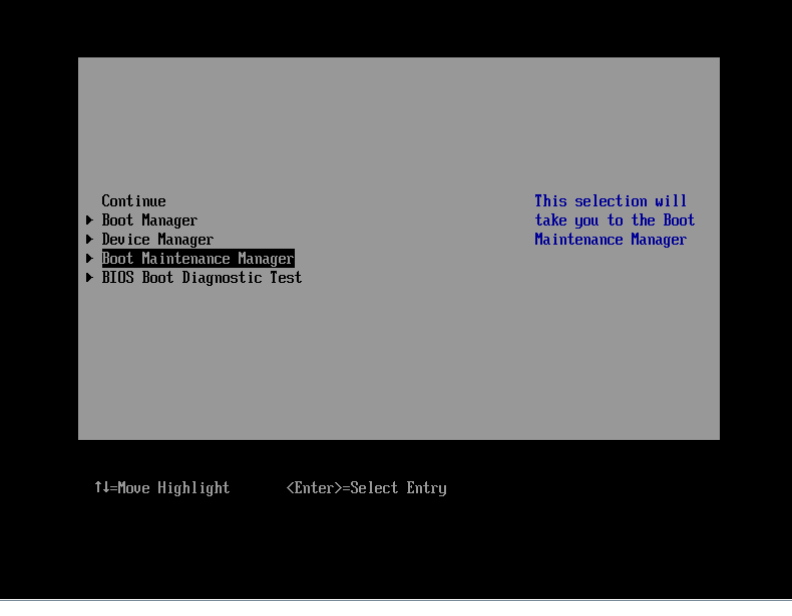

Figure 5.3

4. [Boot Maintenance Manager] is displayed. Select [Boot Options], and press <Enter> key.

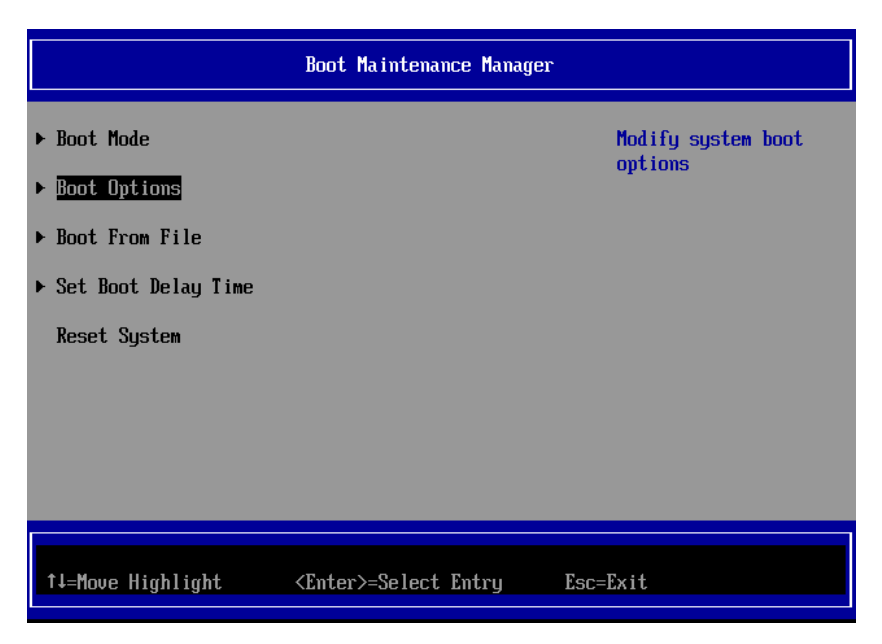

Figure 5.4

- Set Boot Order of HDD
  - 1. Select [Set Legacy HardDisk Drive Order] in [Boot Options] as shown below, and press <Enter> key.

| Boot Options                                                                                                    |                              |                                    |  |  |  |
|----------------------------------------------------------------------------------------------------|------------------------------|------------------------------------|--|--|--|
| <ul> <li>Go Back To Main Page</li> <li>Add Boot Option</li> <li>Delete Boot Option</li> <li>Change Boot Order</li> </ul>                                                  |                              | Set Legacy HardDisk<br>Drive Order |  |  |  |
| <ul> <li>Set Legacy Floppy Drive Order</li> <li>Set Legacy HardDisk Drive Order</li> <li>Set Legacy DVD/CD-ROM Drive Order</li> <li>Set Legacy NET Drive Order</li> </ul> |                              |                                    |  |  |  |
|                                                                                                    |                              |                                    |  |  |  |
| †∔=Move Highlight                                                                                                    | <enter>=Select Entry</enter> | Esc=Exit                           |  |  |  |

Figure 5.5

2. [Set Legacy HardDisk Drive Order] screen is displayed. Select [Change the order], and press <Enter> key.

| Set Legacy HardDisk Drive Order                                                                         |                  |                      |   |  |
|----------------------------------------------------------------------------------------------------|------------------|----------------------|---|--|
| Change the order<br>9E00 FC 000000005D6A0510,000<br>9800 SCSI 00,00                                     |                  | Change the order     |   |  |
| Commit Changes and Exit<br>Discard Changes and Exit                                                     |                  |                      |   |  |
|                                                                                                    |                  |                      |   |  |
|                                                                                                    |                  |                      |   |  |
| †∔=Move Highlight <ente< td=""><td>er≻=Select Entry</td><td>Esc=Exit without Sav</td><td>e</td></ente<> | er≻=Select Entry | Esc=Exit without Sav | e |  |

<u>Figure 5.6</u>

3. Screen as shown below is displayed. Using [+] key and [-] key, make the SAN Boot device you had configured to top priority, and press <Enter> key.

#### Note

Screen samples shown here is in use of English key board. To input [+] key in Japanese key board, press <Shift> key and [^] key simultaneously.

| Set Legacy HardDisk Drive Order                                                               |                                                                                                    |  |  |
|-----------------------------------------------------------------------------------------------|----------------------------------------------------------------------------------------------------|--|--|
|                                                                                               |                                                                                                    |  |  |
| 0E00 FC 00000005D6A0510,000<br>0800 SCSI 00.00                                                | Acpi (PNP0A08,0x0) /Pci (0<br>x3,0x0) /Pci (0x0,0x0) /Pc<br>i (0x0,0x0) /Pci (0x0,0x0)<br>/Pci (0x3,0x0) /Pci (0x0,0<br>x0) |  |  |
| + =Move Selection Up <space>=Enable/Disable device<br/><enter>=Commlete Entru</enter></space> | - =Move Selection Down<br>Esc=Exit Entru                                                                                    |  |  |
|                                                                                               | LJC-LATE LITERY                                                                                                    |  |  |

Figure 5.7

4. If you press <Enter> key, you return to previous screen "Figure 5.6" [Set Legacy HardDisk Drive Order] screen. In that screen, select [Commit Changes and Exit], and press <Enter> key. Press <Esc> to return to "Figure 5.3" Boot Manager front page.

Setup of Boot Order is now completed.

- Set SAS Disks to be Disabled
  - 1. Open [Change the order] from [Set Legacy HardDisk Drive Order] menu.
  - 2. Move cursor onto SAS disk, and press space key.
  - 3. The SAS disk is made disabled to boot, with being put "//" mark at the beginning of the line of the SAS disk.

You need to do this setting against all SAS disks.

- 4. Press <Enter> key to return to previous screen.
- 5. Select [Commit Changes and Exit] and press <Enter> key.
- 6. To check if the settings are done correctly, open [Set Legacy HardDisk Drive Order] again.
- 7. Check following items.
  - All SAS disks are being put "//" mark.
  - In Boot Order, SAN boot disks have higher priority than SAS disks.

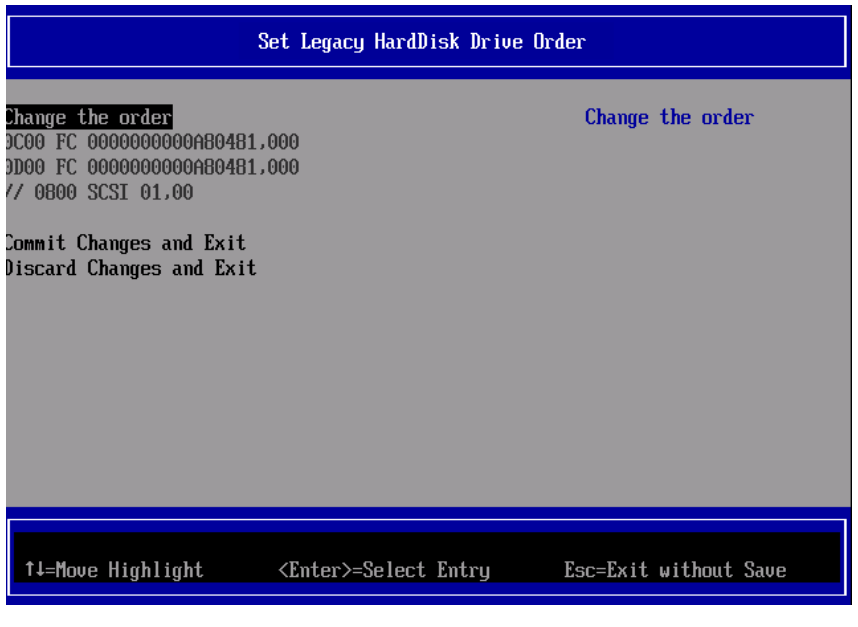

Figure 5.8

■ Start Partition and Check Built-in Disk

After you had done settings, reset the partition.

After the partition restarts, do a command shown below to review built-in disks.

# ls -l /dev/disk/by-id

Check if the disks you had added to the system are displayed.

■ Create Partition in Built-in Disk

Create partitions in built-in disks, and set up filesystems which are, for example, swap filesystems.

## **POINT**

You are recommended to create partitions for swap area in built-in disks, not in SAN disks. For details, please contact the distributor where you purchased your product, or your sales representative.

#### 5.2.5. LUN of other than Boot Disk

In case you use some disks as data disk, not as boot disk, you need to do some settings against ETERNUS after OS installation.

For detail information on configuring ETERNUS, refer the manuals published in Web site below. <u>http://www.fujitsu.com/global/support/products/computing/storage/disk/manuals/</u>

#### 5.2.6. Other Case of Using Hard Disk

In case you use devices which are recognized as hard disk in your server, such as USB memory, during you perform SAN Boot, make them disabled to boot.

For information how to make hard disk disabled to boot, refer "5.2 Using Built-in Disk with Linux".

# 6. Considerations on Installing VMware

Download the software guide from the web site as shown below. http://www.fujitsu.com/global/products/computing/servers/mission-critical/primeguest/documents/manuals/

To install ESXi, purchase appropriate install media, and install in accordance the software manuals. Check the install media to know information about hardware compatibilities, such as servers, FC card, driver, and their version are certified in VMware.

## PRIMEQUEST 2000 Series QLogic Fibre Channel Card SAN Boot Configuration Manual CA92344-1120-01

#### April 2016

Published by Fujitsu Limited

- The contents of this document may be changed without a notice for the improvement.
- Our company does not assume responsibility for infringements of patent rights or other rights of third parties arising on use of the data in this document.
- All rights reserved.